# BeoVision 11

BeoVision 11–40 BeoVision 11–46 BeoVision 11–55

BANG & OLUFSEN

### Godātais pircēj!

Šajā rokasgrāmatā ir ietverta papildinformācija par izstrādājumu un sīkāk aprakstītas dažas darba sākšanas pamācībā minētās iespējas un funkcijas. Šeit arī ietverta informācija par iestatījumiem, izstrādājuma lietošanu ar Bang & Olufsen tālvadības pulti un vadu vai bezvadu savienojuma izveidi.

Šī rokasgrāmata tiks regulāri atjaunināta, lai informētu, piemēram, par programmatūras atjauninājumos sniegtajām jaunajām iespējām un funkcijām. Kad jūsu televizora modelim būs pieejamas jaunas iespējas un funkcijas, varēsit par tām izlasīt sadaļas SETUP izvēlnē NICE TO KNOW.

Papildinformācija par izstrādājumu ir pieejama arī bieži uzdoto jautājumu sadaļā (Frequently Asked Questions — FAQ) vietnē <u>www.bang-olufsen.</u> <u>com/customerservice</u>.

#### Informācija par rokasgrāmatu, 4

Kā izmantot aprakstītās izvēlnes darbības un tālvadības pults funkcijas.

### Televizora pagriešanas stāvokļu iestatīšana, 6

Kā iepriekšēji iestatīt stāvokļus, kādos jāpagriež motorizētais statīvs vai sienas kronšteins.

#### Savienojumi, 7

Kur pievienot papildu aprīkojumu un kā pievienot datoru un kameru. Kā atiestatīt noklusējuma iestatījumus.

Papildu aprīkojuma iestatīšana, 13 Kā pievienoto aprīkojumu reģistrēt izvēlnē SOURCE LIST SETUP.

Kanālu, grupu un sarakstu lietošana, 15 Kā izveidot, rediģēt un lietot grupas un sarakstus, rediģēt un pievienot kanālus un skatīties tādus kanālus, kuros var pasūtīt atsevišķas maksas pārraides, ja šāds pakalpojums tiek nodrošināts.

Kanālu atkārtota noregulēšana, 18 Kā atjaunināt kanālus vai atkārtoti instalēt visus kanālus.

Skaļruņu izvietojums — telpiskais skanējums, 20 Kā televizoru padarīt par telpiskā skanējuma sistēmas dalu.

Skanējuma un attēla iestatījumu regulēšana, 23 Kā iestatīt skanējumu un attēlus un izmantot attēla režīmus.

**3D televīzijas iestatīšana**, *25* Kā norādīt 3D televīzijas skatīšanās iestatījumus.

Skanējuma režīmu un skaļruņu grupu lietošana ikdienā, 26 Kā pārslēgties starp dažādiem skanējuma režīmiem un skalruņu grupām.

**Divu avotu skatīšanās vienlaikus, 28** Kā vienlaikus skatīties divus avotus. Informācija par pārraidi, 29 Kā atvērt informāciju par pārraidi un mainīt subtitru un skanas opcijas. Kā atvērt HbbTV.

Pārraides ierakstīšana, 32 Kā iestatīt taimeri, atvērt taimeru sarakstu un kopēt no atmiņas bufera uz papildu cietā diska ierakstīšanas iekārtu.

#### lerakstu rediģēšana, 36

Kā aizsargāt, kārtot, saīsināt, sadalīt, izdzēst ierakstu vai piešķirt tam nosaukumu. Var arī mainīt kategoriju vai aktivizēt vecāku slēdzeni.

WebMedia, 37 Kā pārvietoties pa Web lapām un pievienot programmas, izmantojot WebMedia.

HomeMedia, 39 Kā televizorā pārlūkot fotoattēlus un atskaņot mūzikas ierakstus.

**Miega taimeri,** *42* Kā iestatīt automātisku televizora izslēgšanu.

Energopatēriņa iestatījumi, 43 Kā norādīt energopatēriņa un automātiskā gaidīšanas režīma iestatījumus. Kā samazināt ieslēgšanai nepieciešamo laiku.

Piekļuves vadība, 44 Kā iestatīt piekļuves kodu, lai liegtu iespēju citiem lietotājiem rediģēt kanālu iestatījumus vai skatīties kanālus vai ierakstus.

HDMI Matrix, 45 Kā norādīt iestatījumus izvēlnē HDMI MATRIX.

**PIN koda sistēma,** *46* Kā lietot PIN koda sistēmu.

#### Programmatūras un pakalpojumu atjaunināšana, 47

Kā atjaunināt programmatūru un atrast informāciju par moduliem.

#### Peripheral Unit Controller tabulas, 48

Kā lejupielādēt un noņemt PUC tabulas.

Digitālais teksts, 49

Kā aktivizēt vai deaktivizēt digitālo tekstu MHEG darbībai.

Teleteksts, 50

Kā iecienītākās teleteksta lapas saglabāt kā sadaļas MEMO lapas.

#### Cita aprīkojuma lietošana, izmantojot tālvadības pulti Beo4 vai Beo6, *52*

Kā lietot pievienoto aprīkojumu, piemēram, televizora pierīces, DVD atskaņotājus u.c.

**Tīkla iestatījumi, 54** Kā iestatīt tīklu un atvērt tīkla informāciju.

Skanējuma padeve, izmantojot Network Link, 57 Kā izveidot savienojumus un lietot savienoto

sistēmu.

### Audiosistēmas pievienošana un lietošana, 59

Kā televizoram pievienot audiosistēmu un lietot iebūvēto audio/video sistēmu.

**Divu televizoru darbība vienā telpā, 61** Kā programmēt opciju Option un lietot divus televizorus vienā telpā.

### Divi televizori, izmantojot Network Link savienojumu, 62

Kā televizoram pievienot citu televizoru un lietot iebūvēto video sistēmu.

1310

### Informācija par rokasgrāmatu

#### Izvēlnes darbība

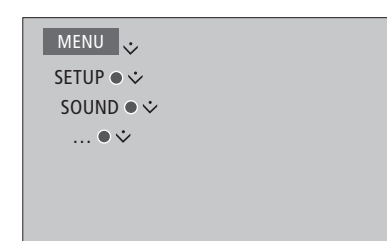

Šī izvēlnes hierarhija attēlo izvēlnes struktūru, kurā varat norādīt dažādus iestatījumus. Nospiediet tālvadības pults pogu **MENU** un spiediet navigācijas pogu uz leju un **centrālo** pogu, lai izvēlētos un atvērtu izvēlni. Ja tālvadības pultī ir **zilā** poga, varat to nospiest, lai atvērtu palīdzības tekstus.

Izvēlnes darbības paraugs.

#### Tālvadības pults darbība

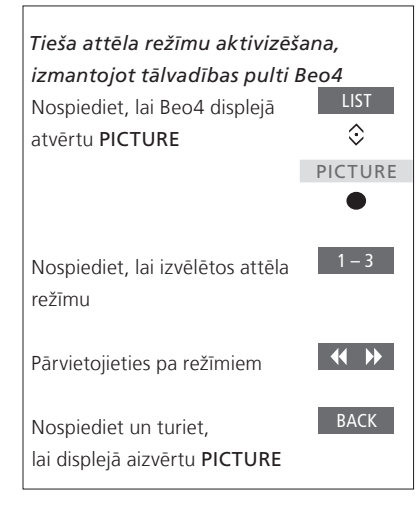

Tālvadības pults Beo4 darbības paraugs.

Attiecīgos gadījumos tiks parādītas tālvadības pultī pieejamās darbības.

- Tumši pelēka poga apzīmē ierīces pogu, kas jānospiež.
- Gaiši pelēka poga apzīmē Beo4/Beo6 izvēles pogu. Lai parādītu pogas, tālvadības pultī Beo4 nospiediet LIST. (Beo6: nospiediet 
  ). Poga tiek parādīta Beo4/Beo6 displejā.
- Centrālā poga ir apzīmēta ar 

   , un to izmanto, lai norādītu, ka ir jānospiež
   centrālā poga.

Turpinās...

#### Tālvadības pults Beo4 ar navigācijas pogu

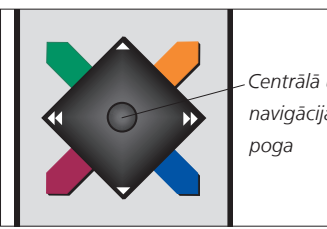

Centrālā un navigācijas

Tālvadības pultī Beo4 ar navigācijas pogų spiediet **centrālo** pogų uz augšų. uz leju, pa kreisi vai pa labi. lai pārvietotos pa izvēlnēm. Nospiediet centrālo pogu vidū, lai izvēlnēs apstiprinātu izvēli un iestatījumus.

Lai atvērtu priekšplāna izvēlni, nospiediet pogu MENU, kad ir jeslēgts televizors.

Lai pārietu atpakal uz augstāka līmena izvēlnēm, nospiediet BACK. Lai aizvērtu izvēlnes, nospiediet un turiet BACK

Nemiet vērā, ka tālvadības pultī Beo4 iāiestata režīmā Mode 1. Papildinformāciju sk. Beo4 tiešsaistes rokasgrāmatā. Tālvadības pulti Beo4 varat lietot bez navigācijas pogas.

#### Beo6

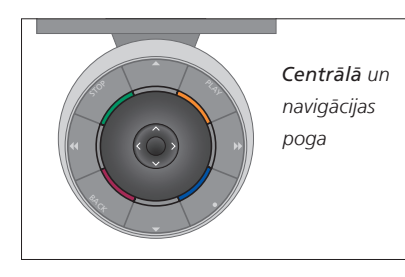

Ja izmantojat tālvadības pulti Beo6 un vēlaties pārvietoties pa televizora izvēlnēm, spiediet centralo pogu uz augšu, uz leju, pa kreisi vai pa labi. Nospiediet centrālo pogu vidū, lai izvēlnēs apstiprinātu izvēli un iestatīiumus.

Lai atvērtu priekšplāna izvēlni, nospiediet pogu Menu, kad ir ieslēgts televizors.

Lai pārietu atpakal uz augstāka līmena izvēlnēm, nospiediet BACK. Lai aizvērtu izvēlnes, nospiediet un turiet BACK

Nemiet vērā — ja izvietojumam tiek pievienoti jauni izstrādājumi, Beo6 ir jākonfigurē atkārtoti.

#### Programma BeoRemote

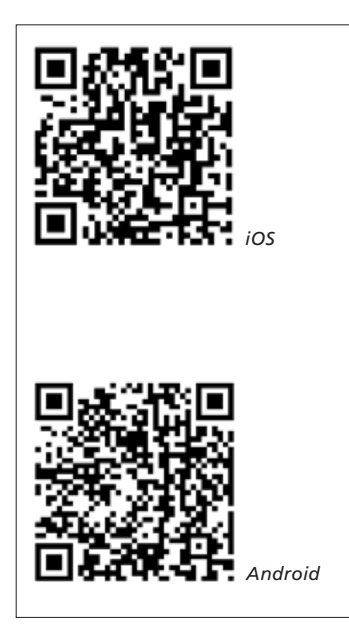

Lai lietotu programmu BeoRemote, planšetdatoram un televizoram ir jāatrodas vienā tīklā.

Televizoru, izmantoiot programmu BeoRemote, varat lietot ar planšetdatoru; turklāt šī programma ir īpaši noderīga, pārvietojoties pa Web lapām vai programmām, kurās ir WebMedia.\*1 Gan televizoram, gan planšetdatoram iāatrodas vienā tīklā un izvēlnes WAKE ON WLAN vai WAKE ON LAN iestatījumiem jābūt ON; sk. televizora izvēlni NETWORK. Šādi televizoru varēsit ieslēgt gaidīšanas režīmā. Ņemiet vērā, ka nedaudz palielināsies enerģijas patēriņš gaidīšanas režīmā.

Programma BeoRemote un tālvadības pults Beo4 darbojas vienādi. Taču šī programma neatbalsta visas Beo4 LIST funkcijas.

Pieskarieties izvēlnes ikonai (=), lai atvērtu televizora izvēlni. Navigācijas panelis (---) darbojas kā Beo4 navigācijas poga. Pieskarieties vidū, lai izvēlētos

iestatījumu. Pārvelciet uz List opcijām. lai aktivizētu televizora funkcijas.

Lai pārietu atpakaļ uz augstāka līmeņa izvēlnēm, pieskarieties **5**. Lai aizvērtu izvēlnes, nospiediet un turiet <sup>1</sup>

Programmā BeoRemote ir īsa iebūvēta rokasgrāmata, kurā aprakstītas pamatfunkcijas (sadaļā SETTINGS).

Ņemiet vērā, ka iestatīšanu pirmajā lietošanas reizē jāveic, izmantojot tālvadības pulti Beo4/ Beo6. Lai lietotu BeoRemote, televizors ir iāiestata tīklā.

<sup>1</sup>\* BeoRemote atbalsta planšetdatorus ar iOS (visjaunāko iOS versiju) un Android (3.2 vai jaunāku).

### Televizora pagriešanas stāvokļu iestatīšana

Ja televizors ir aprīkots ar papildus iegādājamu motorizētu statīvu vai sienas kronšteinu, televizoru var pagriezt, izmantojot tālvadības pulti.

Turklāt televizoru var iestatīt tā, lai, to ieslēdzot, televizors automātiski tiktu pagriezts pret vietu, no kuras to skatāties. To var pagriezt citā stāvoklī, kad klausāties, piemēram, pievienoto radiouztvērēju, kā arī pagriezt gaidīšanas režīma stāvoklī izslēdzot. Var iestatīt arī citas statīva pozīcijas, kas paredzētas citām klausīšanās vai skatīšanās vietām.

Ja televizors ir aprīkots ar motorizētu statīvu, televizoru var pagriezt vai sasvērt ar roku.

#### Sākotnēji iestatīti statīva stāvokļi

Izvēlieties vienu televizora stāvokli, kādā tam jāatrodas ieslēgšanas brīdī, otru audio režīmā, bet trešo — kad televizoru izslēdzat. Varat arī pēc izvēles sākotnēji iestatīt statīva stāvokļus konkrētai pozīcijai, piemēram, kad sēžat atpūtas krēslā un lasāt vai kad sēžat pie pusdienu galda.

MENU 🕹 SETUP ● ❖ STAND • 🗸 STAND POSITIONS

Atveriet izvēlni STAND POSITIONS, lai saglabātu, izdzēstu statīva stāvokli vai piešķirtu tam nosaukumu. Ja pašreizējo statīva stāvokli vēlaties saglabāt tukšā statīva stāvokļa laukā, vienkārši nospiediet **centrālo** pogu, kad ir izvēlēts lauks. Pēc tam statīva stāvoklim varat piešķirt nosaukumu.

Statīva stāvokļus STANDBY, VIDEO un AUDIO nevar pārdēvēt vai izdzēst. Turklāt nevar piešķirt nosaukumu tiem laukiem, kuros nav iestatīts statīva stāvoklis. Tukšus laukus apzīmē ar <...>. Dažās valodās var izvēlēties tikai kādu no sākotnēji noteiktiem nosaukumiem.

#### Motorizētās pagriešanas stāvokļu kalibrēšana

Ja sistēmā ir iekļauts motorizēts statīvs vai sienas kronšteins, pirmajā lietošanas reizē saņemsit aicinājumu kalibrēt motorizētās pagriešanas galējos stāvokļus. Televizora motorizētas pagriešanas funkcija nedarbojas, kamēr nav pabeigta kalibrēšana. Ja televizors vēlāk tiek novietots citviet, piemēram, stūrī, iespējams, atkārtoti jākalibrē motorizētas pagriešanas funkcija.

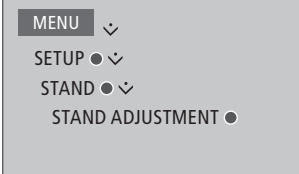

Atkarībā no izvietojuma varat atvērt statīva stāvokļu vai sienas kronšteina stāvokļu izvēlni.

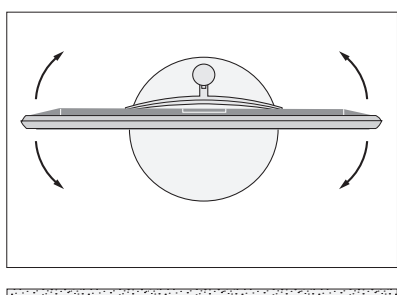

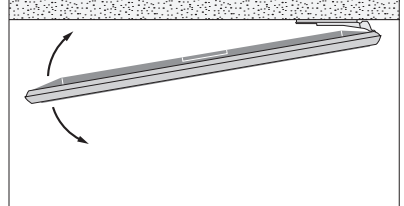

Kalibrēšanas process ļauj iestatīt maksimālo leņķi, kādā televizors tiks pagriezts pa kreisi un pa labi.

### Savienojumi

Televizora savienojumu panelis nodrošina iespēju pievienot signāla padeves kabeļus, kā arī dažādu papildu aprīkojumu, piemēram, videoatskaņotāju vai mūzikas sistēmu.

Jebkāds šīm ligzdām pievienots aprīkojums ir jāreģistrē izvēlnē SOURCE LIST SETUP. Papildinformāciju <u>sk. 13. lpp</u>.

Pirms aprīkojuma pievienošanas televizoram noteikti atvienojiet televizoru no strāvas avota. Šis nosacījums neattiecas uz gadījumu, ja avots tiek pievienots ligzdai HDMI IN vai USB.

Atkarībā no televizoram pievienotā aprīkojuma veida ir nepieciešami dažādi kabeļi un, iespējams, arī adapteri. Kabeļus un adapterus var iegādāties no Bang & Olufsen tirgotāja.

Ja televizorā jāatiestata noklusējuma iestatījumi, atveriet izvēlni REGIONAL SETTINGS un izvēlieties citu valsti. Tiks lūgts apstiprināt atiestatīšanu. Tiks izdzēsti visi iestatījumi, un jums būs jāveic iestatīšana pirmajā lietošanas reizē, izpildot ekrānā redzamos norādījumus.

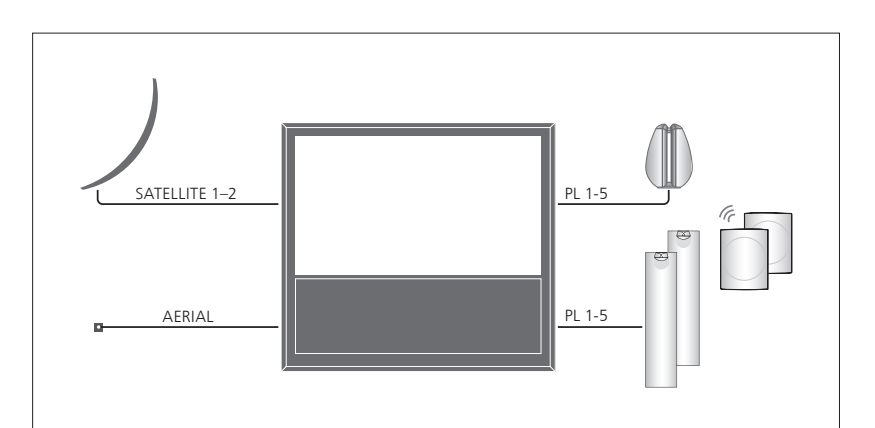

Atkarībā no uztvērēja opcijām, iespējams, būs pieejama viena, divas vai nebūs pieejama neviena satelītsignāla ieeja.

Ja izmantojat papildu citā diska ierakstīšanas iekārtu, jāizmanto galviņa LNB ar divām izejām. Ja jums ir vairākas satelīttelevīzijas antenas, jāizmanto arī vairākieeju DISEqC slēdzis. Lai saņemtu papildinformāciju, sazinieties ar Bang & Olufsen tirgotāju.

#### Skaļruņi

Izmantojiet Bang & Olufsen skaļruņus BeoLab. Kabeļus var iegādāties no Bang & Olufsen tirgotāja.

#### Ja jūsu televizors ir aprīkots ar bezvadu Power Link moduli...

Lai savienojums bezvadu režīmā būtu pēc iespējas labāks, visus bezvadu skaļruņus ir ieteicams izvietot 9 metru (29.5 pēdu) diapazonā no televizora.

Televizora vai bezvadu skaļruņu priekšā nenovietojiet nekādus šķēršļus, jo tas var traucēt bezvadu savienojumam. Bezvadu skaļruņus vajadzētu novietot vienā telpā tā, lai, stāvot blakus televizoram, tie būtu redzami. Informāciju par to, vai jūsu skaļruņiem var izveidot savienojumu bezvadu režīmā, skatiet skaļruņu komplektācijā iekļautajā rokasgrāmatā.

#### Aprīkojums ar HDMI™ izeju

Aprīkojumu ar HDMI izeju, piemēram, televizora pierīci, var pievienot jebkurai pieejamai televizora ligzdai HDMI. Papildinformāciju par pievienotā aprīkojuma uzstādīšanu <u>sk. 13. lpp</u>.

Konfigurētu avotu var izvēlēties, izmantojot konfigurētā avota pogu, vai sarakstā SOURCE LIST. Ja televizors nosaka nekonfigurētu avotu, tiek piedāvāts neveikt nekādu darbību, parādīt avotu vai konfigurēt to.

Pievienoto aprīkojumu var lietot, izmantojot aprīkojuma tālvadības pulti. Var arī lejupielādēt perifērijas ierīču vadības ierīces (Peripheral Unit Controller — PUC) tabulu, lai lietotu Bang & Olufsen tālvadības pulti. <u>Sk. 48. lpp</u>.

#### Digitālā signāla avotu pievienošana

Var pievienot ārējos HDMI avotus, piemēram, televizora pierīci, datoru vai spēļu konsoli. Visu televizoram pievienoto aprīkojumu var konfigurēt. <u>Sk. 13. lpp</u>.

Atkarībā no televizoram pievienotā aprīkojuma veida ir nepieciešami dažādi kabeļi un, iespējams, arī adapteri. Ja vairāk nekā divu veidu aprīkojumam ir jāizmanto PUC ligzda, jāiegādājas papildu PUC kabelis. Kabeļus un adapterus var iegādāties no Bang & Olufsen tirgotāja.

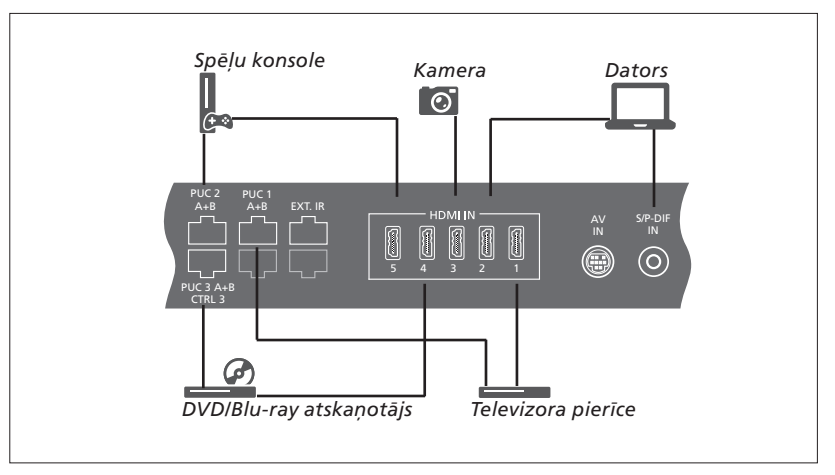

Pievienotu digitālā signāla avotu paraugs.

#### Televizora pierīces pievienošana

- > Pievienojiet kabeli attiecīgajai televizora pierīces ligzdai.
- > Pievienojiet kabeli televizora ligzdai HDMI IN.
- > Lai aktivizētu tālvadības pults darbību ar televizora pierīci, pievienojiet infrasarkano staru raidītāju vienai no PUC ligzdām un televizora pierīces infrasarkano staru uztvērējam. <u>Papildinformāciju par</u> infrasarkano staru raidītājiem sk. 11. lpp.
- > Izpildiet ekrānā redzamos norādījumus, lai konfigurētu avotu.

#### DVD/Blu-ray atskaņotāja pievienošana

- > Pievienojiet kabeli attiecīgajai DVD/Blu-ray atskaņotāja ligzdai.
- > Pievienojiet kabeli televizora ligzdai HDMI IN.
- > Lai aktivizētu tālvadības pults darbību ar DVD/Blu-ray atskaņotāju, pievienojiet infrasarkano staru raidītāju vienai no PUC ligzdām un DVD/Blu-ray atskaņotāja infrasarkano staru uztvērējam. Papildinformāciju par infrasarkano staru raidītājiem sk. 11. lpp.
- > Izpildiet ekrānā redzamos norādījumus, lai konfigurētu avotu.

#### Spēlu konsoles pievienošana

- > Pievienojiet kabeli attiecīgajai spēļu konsoles ligzdai.
- > Pievienojiet kabeli televizora ligzdai HDMI IN.
- > Lai aktivizētu tālvadības pults darbību ar spēļu konsoli, pievienojiet infrasarkano staru raidītāju vienai no PUC ligzdām un spēļu konsoles infrasarkano staru uztvērējam. <u>Papildinformāciju par</u> infrasarkano staru raidītājiem sk. 11. lpp.
- Izpildiet ekrānā redzamos norādījumus, lai konfigurētu avotu.\*1

#### Kameras pievienošana

- > Pievienojiet kabeli attiecīgajai kameras ligzdai.
- > Pievienojiet kabeli televizora ligzdai HDMI IN.
- > Izpildiet ekrānā redzamos norādījumus, lai konfigurētu avotu.

<sup>1\*</sup> Ja kā avots ir izvēlēta iespēja GAME CONSOLE, kā noklusējuma iestatījums tiek aktivizēts attēla režīms GAME. Šo iestatījumu var īslaicīgi mainīt izvēlnē PICTURE.<u>Sk. 24. lpp.</u>

#### Datora pievienošana

Pirms datora pievienošanas televizors, dators un viss pievienotais aprīkojums ir jāatvieno no strāvas padeves avota.

#### Datora pievienošana

- > Izmantojiet attiecīga veida kabeli un vienu tā galu pievienojiet datora DVI vai HDMI izejas ligzdai, bet otru — televizora ligzdai HDMI IN.
- > Ja izmantojat datora DVI izejas ligzdu, ar piemērotu kabeli savienojiet datora digitālā skaņas signāla izeju ar televizora ligzdu S/P-DIF IN, lai datora skaņa tiktu atskaņota televizoram pievienotajos skaļruņos.
- > Televizoru, datoru un visu pievienoto aprīkojumu atkārtoti pievienojiet strāvas avotam. Ņemiet vērā, ka datoram ir jābūt savienotam ar iezemētu sienas kontaktligzdu, kā norādīts datora uzstādīšanas pamācībā.

#### Analogā signāla avota pievienošana

Varat pievienot vienu analogā signāla avotu, piemēram, spēļu konsoli vai videomagnetafonu. Informāciju, kā konfigurēt televizoram pievienoto aprīkojumu, <u>sk. 13. lpp</u>.

Pirms papildu aprīkojuma pievienošanas atvienojiet no strāvas avota visas sistēmas.

#### Analogā signāla avota pievienošana

- > Pievienojiet kabeli attiecīgai tā aprīkojuma ligzdai, kuru vēlaties pievienot.
- > Pievienojiet kabeli televizora ligzdai AV IN.
- > Televizoru un pievienoto aprīkojumu

 atkārtoti pievienojiet strāvas avotam.
 Lai aktivizētu analogā signāla avota tālvadības pults darbību, pievienojiet infrasarkano staru raidītāju vienai no PUC ligzdām un analogā signāla avota infrasarkano staru uztvērējam.
 Papildinformāciju par infrasarkano staru raidītājiem sk. 11. lpp.

 > Izpildiet ekrānā redzamos norādījumus, lai konfigurētu avotu. Ir nepieciešami dažādi adapteri un, iespējams, kabeļi. Kabeļus un adapterus var iegādāties no Bang & Olufsen tirgotāja.

#### Skaļruņu pievienošana televizoram

Televizoram varat pievienot maksimums desmit vadu režīma skaļruņus un zemfrekvences skaļruņus. Ja jūsu televizors ir aprīkots ar bezvadu Power Link moduli, bezvadu režīmā varat papildus pievienot līdz pat astoņiem skaļruņiem, ieskaitot zemfrekvences skaļruņus. Papildinformāciju par bezvadu skaļruņu iestatīšanu sk. 20. lpp.

Pirms papildu aprīkojuma pievienošanas atvienojiet no strāvas avota visas sistēmas.

Atkarībā no televizoram pievienotā aprīkojuma veida ir nepieciešami dažādi kabeļi un, iespējams, arī adapteri. Kabeļus un adapterus var iegādāties no Bang & Olufsen tirgotāja.

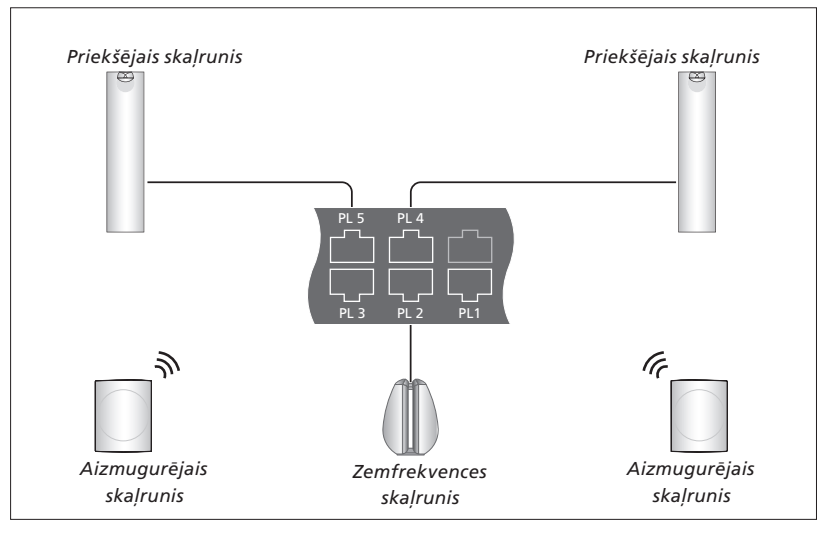

Skaļruņu uzstādīšanas paraugs.

#### Skaļruņu pievienošana

- > Pievienojiet Power Link kabeli attiecīgajai to skaļruņu ligzdai, kurus vēlaties pievienot televizoram.\*1
- > Pievienojiet kabeļus pieejamajām televizora ligzdām PL 1-5.
- > Pievienojiet Power Link kabeli attiecīgajām papildu skaļruņu ligzdām, ja pieejamas.
- > Pievienojiet Power Link kabeli attiecīgajām zemfrekvences skalruņa ligzdām.
- > Pievienojiet kabeli pieejamai televizora ligzdai PL 1-5.
- > Televizoru un pievienoto aprīkojumu atkārtoti pievienojiet strāvas avotam.

<sup>1</sup>\* Noteikti iestatiet skaļruņu kreisās un labās pozīcijas slēdzi. Lai divus skaļruņus pievienotu vienai PL ligzdai, ir nepieciešams īpašs kabelis. Ja kabeli nevar pievienot diviem skaļruņiem, ir nepieciešams papildu sadalītājs. Lai saņemtu papildinformāciju, vērsieties pie Bang & Olufsen tirgotāja.

#### Vadība

Iestatot avotu izvēlnē SOURCE LIST SETUP, varat izvēlēties, kā jāpievieno ar PUC vadāms izstrādājums. Varat izvēlēties iestatījumu PLUG (kabelis) vai IR BLASTER (infrasarkano staru sensors). Ja izvēlaties PLUG, tiek piedāvāts izvēlēties MODULATION ON vai MODULATION OFF. Lai iegūtu informāciju par kabeļu veidiem un modulācijas iestatījumiem, sazinieties ar Bang & Olufsen tirgotāju.

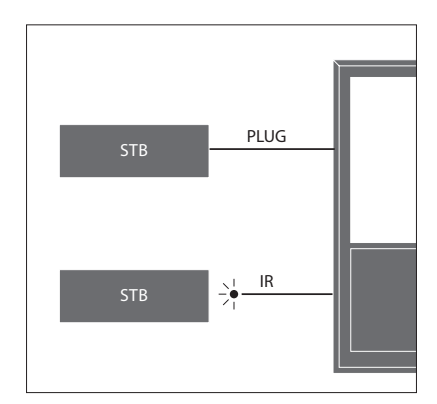

Infrasarkano staru raidītāji. Lai izstrādājumus, kas nav Bang & Olufsen izstrādājumi, lietotu, izmantojot tālvadības pulti Beo4/Beo6, piestipriniet Bang & Olufsen infrasarkano staru raidītāju izstrādājumam, kas nav Bang & Olufsen izstrādājums, pēc tam pievienojiet to kādai no savienojumu paneļa PUC ligzdai. Lai nodrošinātu tālvadības pults darbību, raidītāju piestipriniet pievienotā aprīkojuma infrasarkano staru uztvērēja tuvumā. Pirms piestiprināšanas pārbaudiet, vai aprīkojuma izvēlnes varat lietot televizora ekrānā, izmantojot tālvadības pulti Beo4/Beo6.

Lai iegādātos papildu PUC kabeli, sazinieties ar Bang & Olufsen tirgotāju.

Informāciju, kā lejupielādēt televizora pierīcēm paredzētas perifērijas ierīču vadības (Peripheral Unit Controller — PUC) tabulas, <u>sk. 48. lpp.</u>

#### Digitālās televīzijas kanāli

Lai skatītos kodētus kanālus, sazinieties ar pakalpojumu sniedzēju. Pakalpojumu sniedzējs jūs reģistrēs kā pilnvarotu skatītāju; par šo pakalpojumu parasti ir jāmaksā. Pēc tam saņemsit viedkarti un moduli CA. Ņemiet vērā, ka šie piederumi ir derīgi tikai vienam pakalpojumu sniedzējam, tāpēc darbosies tikai noteiktos kanālos.

Modulis CA nolasa viedkarti, kas dekodē pakalpojumu sniedzēja nosūtītos kodētos signālus. Ja neizmantojat viedkartes un moduļus CA, ir pieejami tikai nekodētie digitālās televīzijas kanāli, kas tiek dēvēti arī par bezmaksas kanāliem.

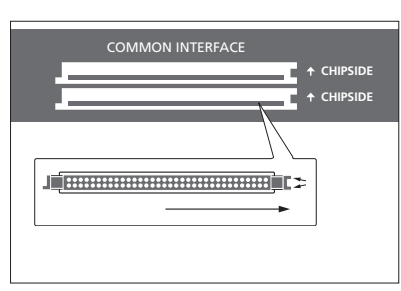

Lai iegūtu informāciju par saderīgiem moduļiem CA, sazinieties ar Bang & Olufsen tirgotāju.

Viedkartēm jāatrodas moduļos CA, ja vien pakalpojumu sniedzējs nelūdz tās izņemt. Tas ir svarīgi gadījumos, kad pakalpojumu sniedzējs vēlas uz viedkarti nosūtīt jaunu informāciju. Uzmanīgi ievietojiet viedkarti modulī CA. Vienā moduļa CA pusē ir viena izvirzīta mala un otrā pusē — divas izvirzītas malas. Ja televizors nesaņem signālu, pārbaudiet, vai viedkarte un modulis CA ir ievietots pareizi.

Viedkartes un moduļi CA var arī nodrošināt piekļuvi speciālām izvēlnēm, kas šeit nav aprakstītas. Šādā gadījumā izpildiet pakalpojumu sniedzēja norādījumus.

Turpinās...

#### Moduļu CA aktivizēšana

Izvēlnē CA UNITS varat aktivizēt vai deaktivizēt virszemes, kabeļtelevīzijas un satelīttelevīzijas moduļus CA. Dažās valstīs, iespējams, ir ieteicams deaktivizēt satelīttelevīzijas moduli CA, lai nodrošinātu optimālu virszemes televīzijas moduļa CA darbību. MENU ↓ SETUP ● ↓ CA UNITS ● ↓ ... ● ↓ Moduļiem CA varat arī piekļūt galvenajā izvēlnē vai tālvadības pults Beo6 displejā, kad TV uztvērējs ir iestatīts kā pašreizējais avots.

### Papildu aprīkojuma iestatīšana

Ja pievienojat televizoram papildu video aprīkojumu, to varat reģistrēt, izmantojot izvēlni SOURCE LIST.

Ja ligzdai HDMI IN pievienojat papildu aprīkojumu, kad televizors ir ieslēgts, tas nosaka nekonfigurētu avotu. Ekrānā tiek parādīts ziņojums; izpildiet ekrānā redzamos norādījumus, lai konfigurētu avotu.

Avotu noklusējuma iestatījumi, piemēram, skanējums un attēls, ir piemēroti vairākumam gadījumu, taču, ja vēlaties, šos iestatījumus varat mainīt. Izvēlieties avotu un izvēlni ADVANCED SETTINGS.

Ja tālvadības pults Beo6 ir konfigurēta atbilstoši televizorā iestatītajiem avotiem un televizorā maināt avota pogu, Beo6 displejā piešķirtā konkrētā avota poga vairs nedarbosies. Sazinieties ar Bang & Olufsen tirgotāju, lai atkārtoti konfigurētu tālvadības pulti Beo6.

#### Kas ir pievienots?

Televizoram pievienotā aprīkojuma reģistrēšana nodrošina iespēju to lietot, izmantojot tālvadības pulti Beo4/Beo6.

| MENU 🕹          |  |
|-----------------|--|
| SOURCE LIST ● ❖ |  |
|                 |  |
|                 |  |
|                 |  |

Lai iestatītu avotu, izgaismojiet to un nospiediet **sarkano pogu**. Pēc tam tiks rādīts uzaicinājums piešķirt avotam nosaukumu un konkrētu pogu. Tagad varat lietot avotu.

Nosakot jaunu aprīkojumu, tiek parādīta izvēlne ar šādām opcijām: DO NOTHING, SHOW SOURCE un CONFIGURE THE SOURCE CONNECTED TO THIS INPUT. Lai iestatītu aprīkojumu, spiediet navigācijas pogu uz augšu vai uz leju, lai izgaismotu pēdējo opciju, un nospiediet **centrālo** pogu, lai atvērtu iestatīšanas izvēlni.

#### PUC tabulas lejupielāde

Konfigurēšanas laikā tiek prasīts, vai vēlaties vadīt pievienoto aprīkojumu ar savu tālvadības pulti Beo4/Beo6. Izpildiet ekrānā redzamos norādījumus, lai lejupielādētu perifērijas ierīču vadības ierīces (Peripheral Unit Controller — PUC) tabulu, ja tā ir pieejama.\*<sup>1</sup> Jābūt nodrošinātam televizora savienojumam ar internetu.

Ja lejupielādētajā sarakstā nav pievienotā aprīkojuma, pašlaik šim aprīkojumam nav vadības risinājuma un jums ir jāizvēlas opcija UNSUPPORTED SOURCE. Šo aprīkojumu nevarēsit vadīt, izmantojot tālvadības pulti Beo4/Beo6. Lai iegūtu papildinformāciju, sazinieties ar Bang & Olufsen tirgotāju.

Meklēšanu varat veikt, izmantojot latīņu rakstzīmes un ciparus. Meklējot tāda aprīkojuma nosaukumus, kas ir veidoti citā rakstībā, ievadiet to nosaukuma daļu, kurā ir latīņu rakstzīmes. Varat arī izmantot pārlūkošanas funkcijas, lai atrastu pareizo PUC tabulu.

<sup>1</sup>\* Ja izmantojat tālvadības pulti Beo4, iespējams, ir jāieslēdz PUC aprīkojums, ko vada, izmantojot infrasarkanos starus. Lai to izdarītu, nospiediet SHIFT+9. Poga SHIFT atrodas Beo4 izvēlnē LIST.

Turpinās...

#### Avota konfigurācijas noņemšana

Ja konkrētai televizora ligzdai ir pievienots un konfigurēts avots, kas pēc tam tiek neatgriezeniski atvienots, ir jāatiestata avota iestatījumi. Izvēlnē SOURCE LIST izgaismojiet avotu, nospiediet **sarkano** pogu un izvēlieties opciju RESET TO DEFAULT. Izvēloties opciju YES, tiek noņemta avota konfigurācija šajā ligzdā. Nākamreiz, kad ligzdai pievienosit kādu avotu, tiks prasīts to konfigurēt.

Lai noklusējuma vērtības atiestatītu tikai šajā izvēlnē, RESET TO DEFAULT varat izvēlēties izvēlnē ADVANCED SETTINGS.

Informāciju, kā noņemt lejupielādēto PUC tabulu, <u>sk. 48. lpp.</u>

### Kanālu, grupu un sarakstu lietošana

Varat izveidot, rediģēt un lietot grupas, lai vieglāk atrastu iecienītākos kanālus un stacijas.

Ja visu kanālu un staciju automātiskā noregulēšana nav saglabājusi kanālus un stacijas ar jums vēlamiem kanālu numuriem, varat mainīt kanālu vai staciju saraksta secību. Varat arī noņemt vai izdzēst tos kanālus un stacijas, kas vairs nav vajadzīgas, kā arī atjaunot vajadzīgos kanālus un stacijas.

Ja jūsu valstī tiek atbalstīti kanāli, kuros var pasūtīt atsevišķas maksas pārraides, varat arī pasūtīt to pārraidi, kuru vēlaties noskatīties.

Režīma Radio izvēlnēs vārds CHANNEL ir aizstāts ar vārdu STATIONS. Lai rediģētu radiostaciju grupas, ir jāpārslēdzas uz radiosignāla avotu un jāizvēlas EDIT RADIO GROUPS.

#### Kanālu grupu lietošana un rediģēšana

Izvēlnē FAVOURITES varat izveidot līdz 22 kanālu grupām. Šādi varēsit ātri atrast iecienītākos kanālus, nepārlūkojot visus noregulētos kanālus. Piemēram, varat izveidot katram ģimenes loceklim paredzētu grupu. Izveidotajām kanālu vai staciju grupām varat arī piešķirt nosaukumus, kā arī izdzēst jebkuru grupu, kas vairs nav nepieciešama. Varat arī nodzēst kanālu vai staciju grupu.

MENU SETUP • • CHANNELS • • EDIT TV GROUPS • • FAVOURITES ... Izlases grupas sarakstā kanālu varat pārvietot uz dažādām vietām. Norādījumus sk. televizora Izlases grupas nosaukuma piešķiršana un izveide Atveriet izvēlni FAVOURITES

Nospiediet, lai grupai piešķirtu nosaukumu/to pārdēvētu, piemēram, Sports

Nospiediet, lai saglabātu

nosaukumu Izvēlieties grupu, kurai tikko piešķīrāt nosaukumu Nospiediet, lai pievienotu kanālus Izvēlieties grupu, no kuras jākopē, piemēram, Ziņas Nospiediet, lai izvēlētos kanālu Nospiediet, lai pārvietotos sarakstā Nospiediet, kad kanālu pievienošana ir pabeigta Nospiediet, lai saglabātu iestatījumus

#### Kanālu un staciju grupas

ekrāna izvēlnē

Izvēlieties kanālu grupu. Kanālu grupas var būt paša izveidotas grupas vai pārraižu saraksts. Pārraižu sarakstus nosūta daži pakalpojumu sniedzēji. Tie tiek parādīti un darbojas gandrīz tāpat kā grupas, un tos var atvērt un aplūkot tāpat kā grupas.

Kanālu grupu pārskata atvēršana, izmantojot tālvadības pulti Beo4 Nospiediet, lai atvērtu kanālu grupu pārskatu

#### 

Pārvietošanās kanālu grupās, izmantojot

| nospiediet, lai pārvietotos    | Favourites > |
|--------------------------------|--------------|
| grupās. Tiek parādīts pēdējais |              |
| aktivizētais grupas kanāls     |              |

Varat arī nospiest šo, lai Favourites atvērtu kanālu grupas pārskatu

Ja izvēlnē FAVOURITES ir izveidota tikai viena grupa, tā var darboties kā noklusējuma saraksts, kas tiek atvērts, ieslēdzot televizoru no gaidīšanas režīma. Tas nodrošina, ka kanālu numuri ir sinhronizēti ar tālvadības pulti Beo6. Lai šis noklusējuma saraksts darbotos, visiem pārējiem sarakstiem ir jābūt slēptiem. Nospiediet dzelteno pogu, lai paslēptu/parādītu grupas. ς

| MENU 🕹             |
|--------------------|
| SETUP ● ❖          |
| CHANNELS ● ❖       |
| EDIT TV GROUPS 👁 🌣 |
| FAVOURITES         |
| TV LIST            |
| REMOVED CHANNE     |
|                    |

#### Kanālu un staciju saraksti

Atveriet kanālu sarakstu un izvēlieties kanālu.

#### Tālvadības pults Beo4 lietošana

Nospiediet, lai izvēlētos kanālu grupu

Nospiediet, lai pārvietotos no viena grupas kanāla pie cita

Varat arī nospiest šo, lai atvērtu grupas kanālu, kas piešķirts izvēlētajam numuram

Nospiediet **zaļo** pogu, lai pārslēgtos no kanālu un kanālu grupu kārtošanas alfabētiskā secībā uz kārtošanu skaitliskā secībā un pretēji.

3

| Tālvadības pults Beo6 lietošana                       |         |  |
|-------------------------------------------------------|---------|--|
| Nospiediet, lai atvērtu                               | Ch list |  |
| pašreizējās grupas kanālu                             |         |  |
| sarakstu                                              |         |  |
| Nospiediet, lai izgaismotu<br>vajadzīgo grupas kanālu | \$      |  |
| Varat arī nospiest šo,                                | 0-9     |  |
| lai atvērtu grupas kanālu,                            |         |  |
| kas piešķirts izvēlētajam numur                       | am      |  |

#### Kanālu rediģēšana

No kanālu saraksta varat izņemt jebkuru noregulēto kanālu vai staciju, kas nav vajadzīga, vai arī atjaunot izvēlētos kanālus, kas iepriekš tika izņemti no kanālu saraksta. Pārdēvēt var tikai analogās televīzijas kanālus. Šī funkcija nav pieejama visos tirgos.

Kanālu varat izņemt no kanālu saraksta izvēlnē TV LIST. Izņemtos kanālus varat atjaunot izvēlnē REMOVED CHANNELS. Lai rediģētu radiostacijas, ir jāpārslēdzas uz radiosignāla avotu un jāizvēlas EDIT RADIO GROUPS.

Ja rediģējat sarakstu TV LIST vai izlases grupai pievienojat kanālus, varat nospiest **zaļo** pogu, lai pārslēgtos no kanālu kārtošanas alfabētiskā secībā uz kārtošanu skaitliskā secībā un pretēji.

Meklējot jaunus kanālus, no kanālu saraksta izņemtie kanāli vairs netiek rādīti, taču tie ir saglabāti sarakstā REMOVED CHANNELS. MENU SETUP • CHANNELS • EDIT TV GROUPS • FAVOURITES TV LIST

#### Detalizētas kanāla informācijas skatīšana

Izvēlnē TV LIST varat izgaismot kanālu un nospiest sarkano pogu, lai skatītu detalizētu informāciju par kanālu. Opcija PARENTAL LOCK ir pieejama tikai tādā gadījumā, ja iestatīšanas izvēlnē ir aktivizēta funkcija ACCESS CONTROL. <u>Sk. 44. lpp.</u> Pārlūkojot kanālus, tiks izlaisti kanāli, kuriem ir vecāku slēdzene.

Ja izgaismotais kanāls ir analogās televīzijas kanāls, to var arī pārdēvēt, izmantojot **zaļo** pogu un navigācijas pogu. Dažās valodās kanālus nevar pārdēvēt. Izvēlnē TV LIST varat nospiest **zaļo** pogu, lai pārslēgtos no kanālu kārtošanas alfabētiskā secībā uz kārtošanu skaitliskā secību un pretēji.

Lai skatītu detalizētu informāciju par radiostacijām vai izveidotu staciju grupas, jāpārslēdzas uz radiosignāla avotu un jāizvēlas EDIT RADIO GROUPS.

#### To kanālu skatīšana, kuros var pasūtīt atsevišķas maksas pārraides

Varat skatīt kanālus, kuros var pasūtīt atsevišķas maksas pārraides, ja jūsu valstī šāds pakalpojums tiek nodrošināts, taču ir nepieciešams abonements. Pārraižu programmā ir pieejama informācija par kanāliem un pārraidēm. Izmantojiet šo informāciju, lai pasūtītu pārraidi. Sazinieties ar pakalpojumu sniedzēju, lai noskaidrotu savu klienta ID. *Pārraides pasūtīšana* Nospiediet, lai izvēlētos kanālu

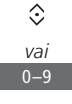

Izpildiet ekrānā redzamos norādījumus, lai piekļūtu pārraidei. Lai iegūtu papildinformāciju, sazinieties ar pakalpojumu sniedzēju.

### Kanālu atkārtota noregulēšana

Televizoru var noregulēt tā, lai tas automātiski atrastu televīzijas kanālus un radiostacijas.

Atkarībā no pakalpojumu sniedzēja daži iestatījumi ir automātiski.

#### Kanālu atjaunināšana

Varat atjaunināt noregulētos kanālus, kas, piemēram, ir pārvietoti uz citu raidīšanas frekvenci.

| MENU 🕹       |  |
|--------------|--|
| SETUP ● ❖    |  |
| CHANNELS • 🌣 |  |
| TUNING 🛛 🌣   |  |
| • 🌣          |  |
|              |  |

Ja esat noregulējis virszemes televīzijas kanālus un ir pieejami vairāki tīkli, jāizvēlas arī vēlamais tīkls, ko izmantot.

Izvēlnes CABLE, TERRESTRIAL, SATELLITE, un ANALOGUE elementi ir pieejami tikai tad, ja tie ir aktivizēti izvēlnes CHANNELS apakšizvēlnē INPUTS. Ja ir aktivizēta tikai viena ieeja, izvēlne TUNNING tiek izlaista un uzreiz tiek atvērta signāla ieejas iestatīšanas izvēlne.

Ņemiet vērā — ja tiek ievadīts cits signāla ieejas pakalpojumu sniedzējs vai meklēšanas režīms, visi saraksti tiek nodzēsti.

#### Kanāla ieejas iestatījumu maiņa

Mainiet kanāla ieeju, aktivizējot vai deaktivizējot kabeļa, virszemes, satelīta vai analogā signāla ieejas, aktīvo antenu un līnijas garuma kombināciju.

Visus televīzijas kanālus varat instalēt atkārtoti, norādot televizoram tos noregulēt automātiski.

Pārslēdzoties uz citu tīklu, var tikt mainīti arī saraksta kanāli. Tas ir iespējams tikai tad, ja, noregulējot virszemes televīzijas kanālus, ir pieejami vairāki tīkli.

#### MENU SETUP • CHANNELS • TUNING INPUTS REINSTALL CHANNELS EDIT TV GROUPS PREFERRED NETWORK

Lai mainītu kanāla ieeju, atveriet izvēlni INPUTS.

Lai atkārtoti instalētu visus kanālus, atveriet izvēlni REINSTALL CHANNELS.

Lai izvēlētos tīklu, atveriet izvēlni PREFERRED NETWORK. Piezīme. Atkārtoti instalējot visus televīzijas kanālus, pirms tam saglabātie kanālu iestatījumi tiek izdzēsti.

Informāciju par piekļuves kodiem <u>sk. 44. lpp.</u>

Deaktivizējot ieeju, tiek izdzēsti visi ar šo ieeju saistītie kanāli un konfigurācija.

Noregulējot virszemes televīzijas kanālus, var tikt parādīta izvēlne PREFERRED NETWORK.

### Skaļruņu izvietojums — telpiskais skanējums

Pievienojiet savam televizoram vadu režīmā BeoLab skaļruņus un BeoLab zemfrekvences skaļruņus (vai bezvadu režīmā, ja jūsu televizors ir aprīkots ar bezvadu Power Link moduli), un varēsit savā dzīvojamajā istabā izmantot telpiska skanējuma sistēmas priekšrocības. Tā jūs iegūsit vislabāko skanējumu skaļruņu klausīšanās zonā.

Varat arī izveidot skaļruņu grupas, lai skaļruņu izvietojumu pielāgotu klausīšanās vietām, kas neatrodas televizora priekšā, bet, piemēram, pie pusdienu galda vai atpūtas krēslā.

Šajā rokasgrāmatā aprakstīts, kā veikt skaļruņu pamatiestatīšanu. Informāciju par papildu skanējuma iestatījumiem un pielāgojumiem sk. tehniskajā skanējuma rokasgrāmatā (Technical Sound Guide) vietnē www.bang-olufsen.com/guides.

Informāciju par skaļruņu grupu lietošanu ikdienā <u>sk. 27. lpp.</u>

Jūsu satura pakalpojumu sniedzējs, iespējams, nodrošina jūsu skaļruņos aizliegtu digitālo bezvadu skanējuma sadali. Šajā gadījumā tā vietā ir jāizmanto vadu režīmā ar Power Link savienotie skaļruņi.

#### Skaļruņu iestatīšana

lestatot skaļruņus vadu režīmā, jānorāda, kuri skaļruņi ir savienoti ar katru Power Link ligzdu izvēlnē SPEAKER CONNECTIONS. Ja jūsu televizors ir aprīkots ar bezvadu režīma Power Link moduli, tas mēģinās noteikt bezvadu skaļruņus pats, bet jūs varat arī izvēlēties, kurus bezvadu skaļruņus manuāli pievienot katram Power Link kanālam.

MENU SETUP • SOUND • SPEAKER CONNECTIONS • ... •

Svarīgi! Ja sarakstā SPEAKER CONNECTIONS kā skaļruņa veids ir izvēlēta opcija LINE, skaļuma līmenis būs ļoti augsts un to nevarēs regulēt, izmantojot tālvadības pulti Beo4/ Beo6. Ir jāizmanto attiecīgā izstrādājuma tālvadības pults. Opcija LINE tiek izmantota, piemēram, tiem pastiprinātājiem, kurus nav ražojis uzņēmums Bang & Olufsen.

#### Bezvadu skaļruņi

Ja iestatījumā esat izvēlējies bezvadu skaļruņus, televizors tos meklē automātiski un noteiktos skaļruņus pirmās iestatīšanas laikā pievieno bezvadu Power Link kanāliem. Tomēr arī jūs varat sameklēt bezvadu skaļruņus un manuāli tos pievienot televizora bezvadu režīma Power Link kanāliem, izmantojot izvēlni SPEAKER CONNECTIONS.

Bezvadu skaļruņu meklēšana un pievienošana Izvēlnē SPEAKER CONNECTIONS nospiediet, lai meklētu vēlreiz

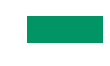

Kad meklēšana ir pabeigta, nospiediet, lai pievienotu noteiktos skaļruņus televizoram

Skaļruņu atvienošana no televizora Izvēlnē SPEAKER CONNECTIONS atlasiet skaļruni

Nospiediet vienu reizi, lai varētu atvienot šo skaļruni. Nospiediet vēlreiz, lai apstiprinātu atvienošanu.

Lai varētu pārkonfigurēt atvienotos bezvadu skaļruņus, noteikti skaļruņus atiestatiet. Sk. skaļruņu komplektācijā iekļauto rokasgrāmatu.

Turpinās...

Ja izvēlnē SPEAKER CONNECTIONS skaļruņa statuss tiek rādīts kā MISSING, meklēšanas laikā skaļrunis netika noteikts, bet iepriekš ir savienots ar bezvadu kanālu. Ja meklēsit vēlreiz, skaļruni varēs noteikt. Pēc tam skaļrunim atkal tiks piešķirts pievienojuma statuss.

#### Skalrunu grupu izveide

Varat izveidot dažādas skaļruņu grupas dažādām klausīšanās vietām vai skaļruņu kombinācijām. Katras grupas skaļruņiem jāpiešķir lomas, jāiestata attālums no skaļruņiem līdz klausīšanās vietai un jākalibrē skaļuma līmenis. Pārslēdzot skaļruņus, signāls tiek pārmaiņus atskaņots katrā telpiska skanējuma sistēmai pievienotajā skaļrunī. Katra pievienotā skaļruņa skaļuma līmenis jānoregulē tā, lai tas atbilstu citu grupas skaļruņu skaļumam.

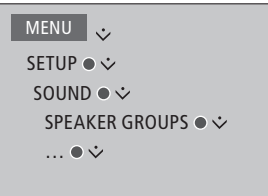

Skaļruņu grupām varat arī piešķirt nosaukumu vai izdzēst tās, ja nav nepieciešamas. TV skaļruņu grupa ir iepriekš noteikta grupa, kuru var iestatīt klausīšanās vietai televizora priekšā.

Piešķirot lomas pievienotajiem skaļruņiem, varat norādīt skaļruņu funkcijas telpiskā skanējuma sistēmā un izmantojamo skaļruņu skaitu.

Nospiediet **sarkano** pogu, lai aktivizētu skaļruņu grupu, ja ir izgaismots elements TV vai esoša grupa.

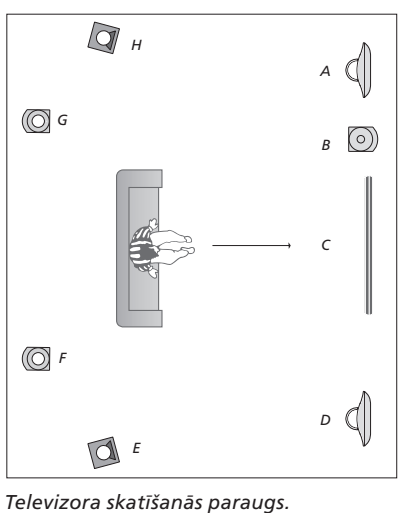

| elevizora skatisaria | is parauys.            |
|----------------------|------------------------|
| Skaļrunis A:         | kreisais priekšējais   |
| Skaļrunis B:         | priekšējais            |
|                      | zemfrekvences          |
| Skaļrunis C:         | centrālais             |
| Skaļrunis D:         | labais priekšējais     |
| Skaļrunis E:         | labais telpiskā        |
|                      | skanējuma              |
| Skaļrunis F:         | labais aizmugurējais   |
| Skaļrunis G:         | kreisais aizmugurējais |
| Skaļrunis H:         | kreisais telpiskā      |
|                      | skanējuma              |

TV skaļruņu grupu nevar pārdēvēt vai izdzēst. Informāciju par skaļruņu grupas lietošanu ikdienā sk. 27. lpp.

Informāciju par skaļruņu grupas izvietojuma papildu iestatījumiem sk. tehniskajā skanējuma rokasgrāmatā (Technical Sound Guide) vietnē <u>www.bang-olufsen.com/guides</u>.

Turpinās...

#### Skanējuma režīmu iestatīšana

Televizorā ir vairāki skanējuma režīmi, kas optimizēti dažādiem pārraižu veidiem. Tomēr, ja vēlaties, skanējuma režīmu vērtības varat mainīt pēc saviem ieskatiem. Skanējuma režīmiem ir sākotnēji noteikti nosaukumi. Piemēram, izmantojiet režīmu MOVIE, ja skatāties DVD vai Bluray ierīces ierakstu, vai režīmu GAME, lai uzlabotu skanējumu, kad lietojat spēļu konsoli. Ja vēlaties norādīt jaunu lietošanas veidu un iestatījumus, varat iestatīt skanējuma režīmu CUSTOM. Šis ir vienīgais režīms, kuru varat pārdēvēt. Skanējuma režīms ADAPTIVE nav gluži režīms, bet vairāk funkcija, kas skanējumu pielāgo atbilstoši norādītajam avotam vai saturam, izvēloties no vairākiem skanējuma režīmiem.

Lai iegūtu papildinformāciju vai uzzinātu par skanējuma režīmu papildiestatījumiem, sk. tehnisko skanējuma rokasgrāmatu (Technical Sound Guide) vietnē <u>www.bang-</u> olufsen.com/guides.

| MENU 💸          |
|-----------------|
| SETUP • 🌣       |
| SOUND ● ❖       |
| SOUND MODES 🛛 🌣 |
| •*              |

Lai atiestatītu skanējuma režīma noklusējuma vērtības, konkrētā režīma iestatīšanas izvēlnē izvēlieties RESET TO DEFAULT un apstipriniet, ka vēlaties atiestatīt vērtības.

Ja lietojat tālvadības pulti Beo4, skanējuma režīmu sarakstu varat atvērt televizora ekrānā, izmantojot Beo4 izvēlnes LIST opciju SOUND un nospiežot centrālo pogu. Šeit varat izvēlēties skanējuma režīmu, izmantojot ciparu pogas. Informāciju par skanējuma režīmu lietošanu ikdienā sk. 26. lpp.

### Skanējuma un attēla iestatījumu regulēšana

Skanējuma un attēla iestatījumiem ir rūpnīcā iepriekš iestatītas neitrālas vērtības, kas piemērotas vairākumam pārraižu. Tomēr, ja vēlaties, šos iestatījumus varat mainīt pēc saviem ieskatiem.

Varat pielāgot tādus skanējuma iestatījumus kā skaļums un zemās un augstās frekvences, bet skaļruņiem vadu režīmā varat aktivizēt ekonomisko režīmu. Attēla iestatījumos ietilpst, piemēram, kontrasts, spilgtums, krāsa un skatīšanās attālums.

Skanējuma un attēla iestatījumus var mainīt pagaidu režīmā — līdz televizora izslēgšanai — vai pastāvīgā režīmā.

Aktivizējiet dažādus attēla režīmus, piemēram, spēļu režīmu, ja televizoram ir pievienota spēļu konsole.

Informāciju, kā mainīt attēla formātu, sk. darba sākšanas pamācībā.

#### Skaņas iestatījumu regulēšana

Lai regulētu skaņas iestatījumus, izmantojiet izvēlni SOUND. Pēc televizora izslēgšanas īslaicīgi saglabātie iestatījumi tiek atcelti.

Ja aktivizēsit ekonomisko režīmu, visi skaļruņu grupas vadu režīma skaļruņi, kas nesaņem signālu, tiks izslēgti, lai taupītu enerģiju.

| MENU 🕹               |
|----------------------|
| SETUP ● ❖            |
| SOUND ● ❖            |
| SOUND ADJUSTMENT 👁 🌣 |
| • •                  |
|                      |

Izvēlnē AUDIO DESCRIPTION varat iestatīt, lai televizora ekrānā ar skaņas signāliem tiktu norādītas veiktās darbības. Atcerieties aktivizēt opcijas REGIONAL SETTINGS izvēlnes LANGUAGES apakšizvēlni VISUALLY IMPAIRED.

#### Attēla iestatījumu regulēšana

Lai noregulētu attēla iestatījumus, izmantojiet izvēlni PICTURE. Pēc televizora izslēgšanas īslaicīgi saglabātie iestatījumi tiek atcelti.

MENU SETUP • PICTURE • PICTURE ADJUSTMENT • ... • Lai uz laiku izslēgtu ekrānā redzamo attēlu, nospiediet pogu LIST un spiediet navigācijas pogu uz augšu vai uz leju, lai tālvadības pults Beo4 displejā atvērtu izvēlni P.MUTE, un pēc tam nospiediet **centrālo** pogu. Lai atjaunotu attēlu, nospiediet avota pogu. (Beo6: nospiediet ), lai tālvadības pultī Beo6 atvērtu displeju Scene, nospiediet Picture un pēc tam P.Mute. Lai attēlu atjaunotu, vēlreiz nospiediet P.Mute.)

#### Attēla režīmi

Varat aktivizēt dažādus attēla režīmus, ko izmantot dažādu veidu pārraidēs. Piemēram, ja pievienojat spēļu konsoli vai spēlējat datorspēli, televizoru izmantojot kā monitoru, varat aktivizēt režīmu GAME. Režīmā GAME ir samazināta signāla apstrādes izraisītā aizkave. Citi pieejamie attēla režīmi ir MOVIE un ADAPTIVE. Ja avota attēla režīmu izvēlaties izvēlnē PICTURE, tas tiek saglabāts tikai līdz brīdim, kad izslēdzat televizoru vai pārslēdzat uz citu avotu.

Konfigurējot avotu, varat iestatīt attēla režīmu, kas automātiski tiek aktivizēts katru reizi, kad ieslēdzat avotu. Šo iestatījumu var norādīt izvēlnes SOURCE LIST SETUP apakšizvēlnē ADVANCED SETTINGS.

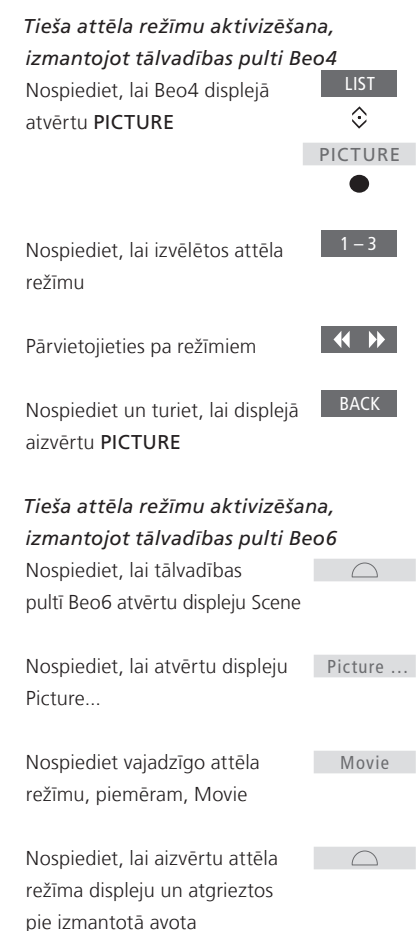

Attēla režīmu regulēšana televizora izvēlnē

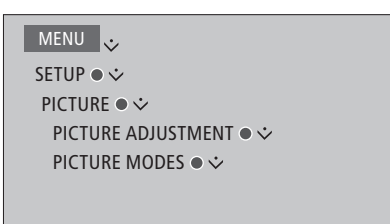

Izvēlnē PICTURE ADJUSTMENT varat atvērt apakšizvēlni ADVANCED SETTINGS, lai norādītu dažādus izvēlētā avota iestatījumus. Piemēram, varat atiestatīt attēla iestatījumus. Nospiediet **zilo** pogu, lai atvērtu izvēļņu palīdzības tekstus.

### 3D televīzijas iestatīšana

Varat iestatīt 3D televīzijas skatīšanās prioritātes. Izvēlieties, vai televizoram automātiski ir jāpārslēdzas uz 3D režīmu, ja ir pieejams automātisks 3D signāls.

#### 3D aktivizēšana un iestatījumu pielāgošana

Varat izvēlēties, kā televizoram, pirmo reizi pēc avota vai kanāla maiņas nosakot automātisku 3D signālu, jāaktivizē 3D režīms — automātiski, manuāli vai pēc apstiprinājuma. Noklusējuma iestatījums ir PROMPT.

| MENU 🕹          |  |
|-----------------|--|
| SETUP ● ❖       |  |
| PICTURE ● ❖     |  |
| 3D DISPLAY ● ❖  |  |
| 3D SETTINGS ● ❖ |  |
| ACTIVATE 3D     |  |
|                 |  |

Lai aktivizētu 3D, atveriet izvēlni ACTIVATE 3D un izpildiet ekrānā redzamos norādījumus. Ja ir pieejams automātisks 3D signāls un izvēlnes ACTIVATE 3D iestatījums ir AUTO, televizors automātiski pārslēdzas uz 3D režīmu. Ja iestatījums ir PROMPT, jāizvēlas VIEW IN 3D vai VIEW IN 2D. Ja iestatījums ir MANUAL, ir jāatver izvēlne un manuāli jāpārslēdzas uz 3D režīmu.

### Skanējuma režīmu un skaļruņu grupu lietošana ikdienā

Pievienojot skaļruņus BeoLab un zemfrekvences skaļruņus, varat savu televizoru padarīt par telpiskā skanējuma sistēmas dalu.

leslēdzot kādu no avotiem, televizors automātiski izvēlas atbilstošo skanējuma režīmu atkarībā no izmantotā avota. Taču jebkurā brīdī varat arī izvēlēties citu skanējuma režīmu.

Turklāt, ieslēdzot televizoru, skaļruņu grupa tiek izvēlēta automātiski. Taču jebkurā brīdī varat arī izvēlēties citu aktivizēto skaļruņu grupu, lai mūziku klausītos ne tikai televizora priekšā, bet arī citviet, piemēram, pie pusdienu galda vai atpūtas krēslā.

Varat regulēt skanējuma režīma iestatījumus un iestatīt skaļruņu grupas. Informāciju par skanējuma režīmu iestatīšanu un skaļruņu grupu izveidi <u>sk. 21.–22. lpp.</u>

#### Skanējuma režīma izvēle

Varat izvēlēties izmantotajam avotam piemērotu skanējuma režīmu.

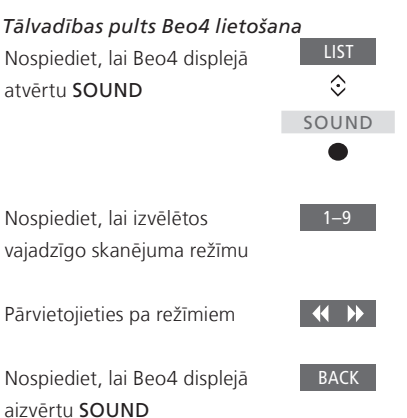

| Tālvadības pults Beo6 lietošana  |           |
|----------------------------------|-----------|
| Nospiediet, lai tālvadības       | $\square$ |
| pultī Beo6 atvērtu displeju      |           |
| Scene                            |           |
|                                  |           |
| Nospiediet, lai atvērtu displeju | Sound     |
| Sound                            |           |
|                                  |           |
| Nospiediet, lai izvēlētos        | Adaptive  |
| vajadzīgo skanējuma režīmu,      |           |
| piemēram, Adaptive               |           |
|                                  |           |
| Nospiediet, lai aizvērtu režīma  | $\square$ |
| Sound displeju un atgrieztos     |           |
| pie izmantotā avota              |           |

Konfigurējot avotu, varat iestatīt skanējuma režīmu, kas automātiski jāizvēlas katru reizi, kad ieslēdzat avotu. Šo iestatījumu var norādīt izvēlnes SOURCE LIST SETUP apakšizvēlnē ADVANCED SETTINGS.

### Skaļruņu grupas izvēle

| Izvēlieties klausīšanās vietai atbilstošu |            | Tālvadības pults Beo6 lietošana   |                |
|-------------------------------------------|------------|-----------------------------------|----------------|
| skaļruņu grupu.                           |            | Nospiediet, lai atvērtu displeju  | $\square$      |
|                                           |            | Scene                             |                |
| Tālvadības pults Beo4 lietošai            | าล         |                                   |                |
| Nospiediet, lai Beo4 displejā             | LIST       | Nospiediet, lai atvērtu displeju  | Sound          |
| atvērtu SPEAKER                           | $\Diamond$ | Sound                             |                |
|                                           | SPEAKER    |                                   |                |
|                                           | •          | Nospiediet, lai atvērtu displeju  | Speaker groups |
|                                           |            | Speaker groups                    |                |
| Nospiediet, lai izvēlētos                 | 1–9        |                                   |                |
| vajadzīgo skaļruņu grupu.                 |            | Nospiediet, lai izvēlētos         | 1-9            |
| Attiecīgie skaļruņi tiek ieslēgti         |            | vajadzīgo skaļruņu grupu.         |                |
| automātiski                               |            | Attiecīgie skaļruņi tiek ieslēgti |                |
|                                           |            | automātiski                       |                |
| Pārvietošanās pa grupām                   | <b>••</b>  |                                   |                |
|                                           |            | Nospiediet, lai aizvērtu displeju | $\square$      |
| Nospiediet, lai Beo4 displejā             | ВАСК       | Speaker groups un atgrieztos      |                |
| aizvērtu SPEAKER                          |            | pie avota, ko izmantojāt          |                |

### Divu avotu skatīšanās vienlaikus

Tālvadības pults Beo4/Beo6 nodrošina piekļuvi divu ekrānu funkcijai, kas ļauj skatīties vienlaikus divus videoavotus. Varat arī vienlaikus atvērt video un audio avotu. Piemēram, ir iespējams vienlaicīgi skatīties videofilmu un TV programmu, ja sistēmā šie abi avoti ir pieejami.

Izmantojot funkciju Picture-and-Picture (P-AND-P), ir daži ierobežojumi, jo dažas avota kombinācijas nav iespējamas. Piemēram, vienlaikus nevar ieslēgt divus HDMI avotus vai kodētos kanālus. Ja ir izvēlēta nederīga kombinācija, televizora ekrānā tiek parādīts ziņojums.

Ja skatāties 3D un ieslēdzat funkciju P-AND-P, televizors pārslēdzas uz 2D režīmu.

Lai skatītos, izmantojot avotu, kas izvēlnē SOURCE LIST SETUP ir reģistrēts kā V.AUX, piemēram, televizora pierīci, nospiediet pogu LIST un spiediet navigācijas pogu uz augšu vai uz leju, līdz tālvadības pults Beo4 displejā tiek parādīta opcija P-V.AUX.

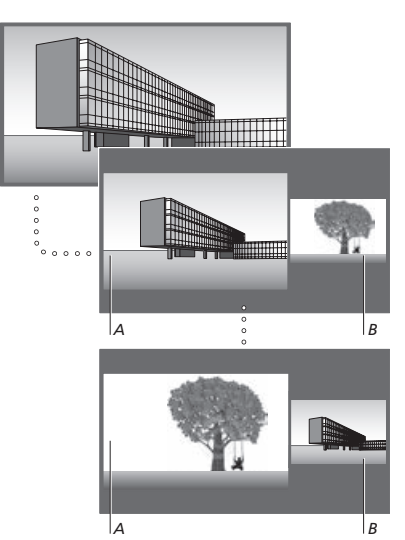

Skaļuma līmeņa regulēšana vienmēr ietekmē attēlu A, savukārt citas tālvadības pults darbības, piemēram, kanālu izvēle, ietekmē attēlu B. Jauna avota izvēle atceļ režīma P-AND-P skatīšanos.

#### Televīzijas pārraides skatīšanās laikā

| <i>Tālvadības pults Beo4 lietošai</i><br>Nospiediet, lai atvērtu <b>P-AND-P</b> | na<br>LIST<br>ộ |
|---------------------------------------------------------------------------------|-----------------|
|                                                                                 | P-AND-P         |
|                                                                                 | •               |
| Nospiediet, piemēram, pogu                                                      | DVD             |
| DVD, lai izvēlētos avotu, kuru                                                  |                 |
| skatīsities ekrāna labajā pusē (B)                                              |                 |
| Nospiediet, lai samainītu vietām                                                | MENU            |
| kreisās un labās puses attēlus                                                  | 0               |
| Nospiediet, lai atvērtu <b>P-AND-P</b>                                          | LIST            |
| un kreisās un labās puses                                                       | $\odot$         |
| attēlus pārslēgtu no maza                                                       | P-AND-P         |
| attēla režīma uz lielu un pretēji                                               |                 |
|                                                                                 |                 |
|                                                                                 |                 |
|                                                                                 |                 |

| Tālvadības pults Beo6 lietošana                                      |         |  |
|----------------------------------------------------------------------|---------|--|
| Nospiediet, lai atvērtu displeju                                     | P-and-P |  |
| P-and-P                                                              |         |  |
| Nospiediet, piemēram, pogu                                           | DVD     |  |
| DVD, lai izvēlētos avotu, kuru                                       |         |  |
| skatīsities ekrāna labajā pusē (B)                                   |         |  |
| Nospiediet, lai samainītu vietām                                     | Swap    |  |
| kreisās un labās puses attēlus                                       |         |  |
| Nospiediet, lai kreisās un labās                                     | Size    |  |
| puses attēlus pārslēgtu no maza<br>attēla režīma uz lielu un pretēji |         |  |

#### Funkcijas P-AND-P deaktivizēšana

Lai deaktivizētu šo funkciju un atgrieztos parastajā ekrāna kreisās puses attēla (A) avota skatīšanās režīmā, vienkārši izvēlieties avotu

### Informācija par pārraidi

Informāciju varat atvērt pašreizējā pārraidē vai arī varat atvērt pārraižu programmu. Varat arī mainīt skaņas un subtitru valodu vai atvērt interaktīvu informāciju, izmantojot HbbTV.

Ikreiz, mainot kanālu vai staciju, uz īsu brīdi ekrānā tiek parādīts informācijas displejs. Displeju varat arī atvērt manuāli, nospiežot **zilo** pogu, lai skatītu informāciju par pārraidi.\*<sup>1</sup>

<sup>1</sup>\* Ja ir aktivizēts digitālais teksts/HbbTV, vispirms jānospiež poga **MENU** un tikai pēc tam Beo4 **zilā** poga.

Pakalpojums HbbTV, iespējams, nav pieejams visos tirgos.

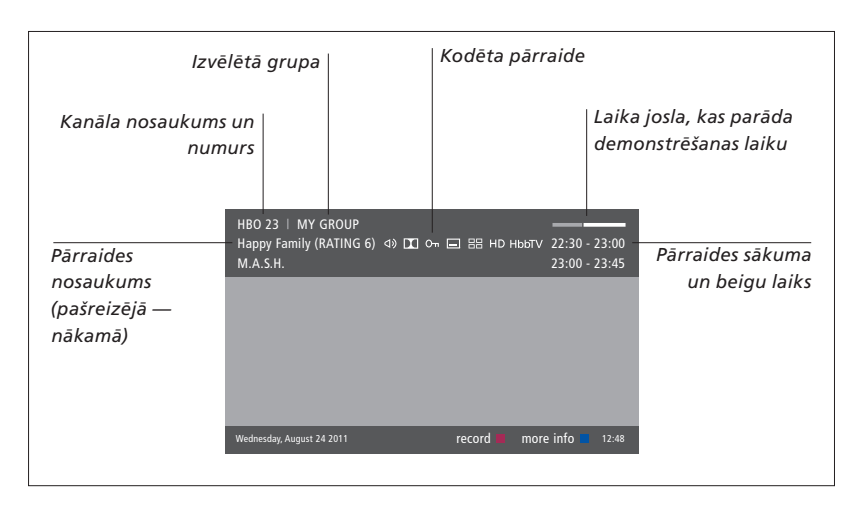

Lai skatītu plašāku informāciju par programmu, nospiediet **zilo** pogu, kamēr tiek rādīts televizora displejs.\*<sup>1</sup> Izmantojiet bulttaustiņus, lai pārvietotos pa laikiem un kanāliem, bet **centrālo** pogu, lai izvēlētos pašreizējo kanālu Nospiediet **BACK**, lai aizvērtu informāciju par programmu. Tālvadības pults Beo6 displejā nospiediet **Information**.

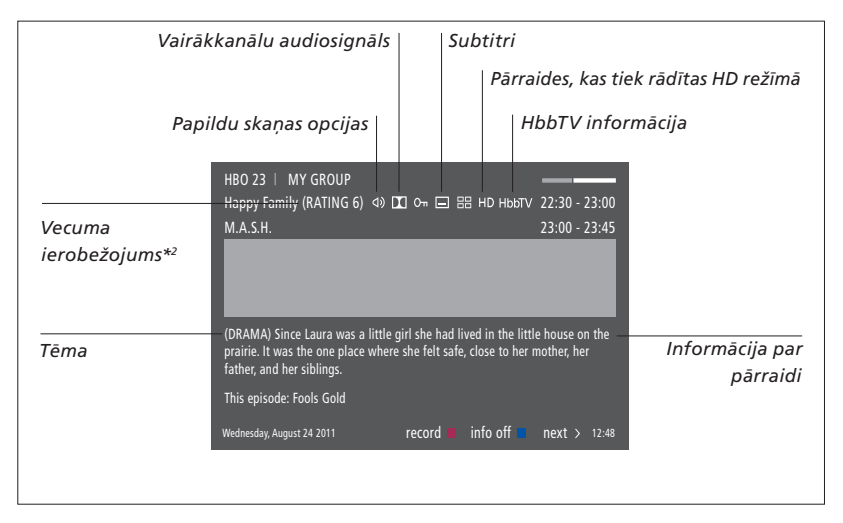

Kad ekrānā tiek parādīts paplašinātais displejs un informācijas apjoms pārsniedz vienas lapas robežas, varat ritināt lapu, spiežot navigācijas pogu uz leju.

Ekrāna augšdaļā esošās ikonas apzīmē subtitrus un papildu skaņas opcijas. Piezīme. Šis pakalpojums nav pieejams visos kanālos.

<sup>2</sup>\* Vecuma ierobežojums tiek rādīts tikai tad, ja to nodrošina pakalpojumu sniedzējs.

#### Subtitru un skaņas opcijas

Ikona ⊲) un 🖃 norāda, ka ir pieejamas papildu skaņas vai subtitru opcijas.

#### Beo4 lietošana, ja ekrānā netiek rādīta neviena izvēlne

Nospiediet, lai atvērtu izvēlni SUBTITLE LANGUAGE

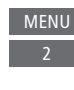

MENU

Varat arī nospiest šo, lai atvērtu izvēlni AUDIO LANGUAGE

Turklāt skaņas opcijām var būt paplašinājums AC3 vai AAC, piemēram, English AC3, kas norāda dažādas skanas sistēmas.

### Beo6 lietošana, ja ekrānā netiek rādīta neviena izvēlne

Nospiediet, lai atvērtu izvēlni Subtitles SUBTITLE LANGUAGE

Varat arī nospiest šo, lai atvērtu Audio

Opcija AUDIO LEFT un AUDIO RIGHT ļauj novirzīt kreisās vai labās puses audiosignālu uz priekšējo skaļruni.

#### Pārraižu programma

| Varat atvērt pārraižu programmu,<br>kurā ir informācija par pašreizējo pārraidi<br>un nākamajām divu nedēļu pārraidēm<br>kanālos un stacijās. Pārraižu programmā<br>varat arī pārslēgt citu kapālu vai staciju | <i>Ja ir atvērta kanālu pārraižu programma</i><br>Nospiediet, lai atvērtu<br>informāciju par konkrētu<br>pārraidi | Ja brīdī, kad pārrai<br>kanāls, tiek nospie<br>izvēlēties citu gruj<br><sup>1*</sup> la kanālā ir akt |
|----------------------------------------------------------------------------------------------------|----------------------------------------------------------------------------------------------------|----------------------------------------------------------------------------------------------------|
| Pārraižu programmu nevar atvērt<br>analogās televīzijas kanālos un stacijās.                                                                                                    | Nospiediet divreiz, lai izvēlētos •                                                                               | krāsainās pogas v                                                                                     |
| Nospiediet <b>zaļo</b> pogu, lai atvērtu pārraižu<br>programmu. Tālvadības pultī Beo6 nospiediet<br><b>Progr.Guide</b> .                                                                                       | Nospiediet un turiet, lai BACK<br>aizvērtu ekrānā redzamo<br>informāciju                                          |                                                                                                    |
| Ņemiet vērā, ka pārraižu programmas<br>atjaunināšanas laikā var tikt izslēgta skaņa.                                                                                                    | Nospiediet, lai atgrieztos<br>pārraižu programmas pārskatā*1                                                      |                                                                                                    |
| Pārraižu programma, ja iespējams, tiek<br>rādīta norādītajā izvēļņu valodā. Pretējā<br>gadījumā programma būs valodā, kādu<br>nodrošina TV signāls.                                                            | Ja ir atvērta informācija par konkrētu<br>pārraidi<br>Nospiediet, lai izvēlētos kanālu                            |                                                                                                    |
|                                                                                                    | Nospiediet, lai atgrieztos                                                                                        |                                                                                                    |
|                                                                                                    | Nospiediet un turiet, BACK<br>lai aizvērtu ekrānā redzamo<br>informāciju                                          |                                                                                                    |
|                                                                                                    |                                                                                                    |                                                                                                    |

la brīdī, kad pārraižu programmā ir izgaismots kanāls, tiek nospiesta **dzeltenā** poga, var izvēlēties citu grupu.

<sup>1</sup>\* Ja kanālā ir aktivizēta funkcija HbbTV, krāsainās pogas var nedarboties.

#### **HbbTV**

Hibrīdās apraides platjoslas TV (HbbTV — Hybrid Broadcast Broadband TV) ir tiešsaistes pakalpojums, kurā varat piekļūt plašam pakalpojumu klāstam, piemēram, ierakstītām TV pārraidēm, konkursiem, interaktīvām reklāmām un sociālajiem tīkliem. Lai skatītu informāciju, televizorā ir jāizveido savienojums ar internetu.

Kanālā varat bloķēt funkciju HbbTV, ja nevēlaties to izmantot.

HbbTV neatbalsta visi kanāli, un pieejamais saturs ir atkarīgs no apraides pakalpojumu sniedzēja. Atsevišķi apraides pakalpojumu sniedzēji var arī bloķēt saturu.

#### HbbTV aktivizēšana

Ja ir pieejama funkcija HbbTV, nospiediet krāsaino pogu, kas norādīta ekrānā

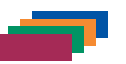

#### HbbTV bloķēšana, izmantojot Beo4

Kad ir atvērts kanāls, nospiediet, lai atvērtu izvēlni HBBTV

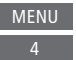

Nospiediet navigācijas pogu pa kreisi vai pa labi, lai izvēlētos izvēlnes HbbTV iestatījumu ON vai OFF

Kad ir atvērts kanāls, nospiediet, lai atvērtu izvēlni HBB TV, un izpildiet ekrānā redzamos norādījumus Menu 4

Nospiediet navigācijas pogu pa <br/>
kreisi vai pa labi, lai izvēlētos<br/>
izvēlnes HbbTV iestatījumu ON<br/>
vai OFF

### Pārraides ierakstīšana

Papildu cietā diska ierakstīšanas iekārta ļauj izveidot taimera ierakstus un vienlaikus izmantot divus taimerus. Saglabātie taimera iestatījumi tiek iekļauti sarakstā TIMER INDEX. Šajā sarakstā taimera iestatījumus var rediģēt vai dzēst.

Pārraidi var arī kopēt no atmiņas bufera uz cieto disku, lai to saglabātu.

Lai nodrošinātu pareizu taimera iestatījumu izpildi, iebūvētajā pulkstenī iestatiet pareizu laiku un datumu.

Papildu cietā diska ierakstīšanas iekārtas izvēlnēs ir pieejamas iestatījumu un pielāgojumu opcijas. Atveriet izvēlni RECORDING SETTINGS un izpildiet ekrānā redzamos norādījumus. Nospiediet **zilo** pogu, lai atvērtu palīdzības tekstus.

## Varat arī ierakstīt no digitālās televīzijas kanāliem.

Nevar ierakstīt radiostacijas programmu.

#### Taimera ierakstīšanas iestatīšana

lestatiet taimeri, izmantojot izvēlni TIMER PROGRAMMING. Šajā izvēlnē var izvēlēties avotu, no kura ierakstīšana jāveic, pārraides sākuma laiku, beigu laiku un datumu vai nedēļas dienas, kurās ierakstāmā pārraide tiek demonstrēta.

MENU 👽

RECORDINGS •  $\checkmark$ TIMER PROGRAMMING •  $\diamondsuit$ 

Lai iestatītu taimeri, atveriet izvēlni TIMER PROGRAMMING.

Atskaņojot ierakstu, varat ierakstīt, izmantojot papildu cietā diska ierakstīšanas iekārtas uztvērēju vai televizora uztvērēju. Pārraidi varat arī ierakstīt cietā diska saturā un vienlaikus saglabāt to atmiņas buferī. Uz ierakstīšanu un atmiņas buferi var attiekties daži ierobežojumi. Papildinformāciju sk. darba sākšanas pamācībā un nākamajās lappusēs.

lerakstītās pārraides atskaņošanu var sākt pat tad, ja konkrētā pārraide joprojām tiek ierakstīta. Ņemiet vērā, ka nevar ierakstīt ar autortiesībām aizsargātas pārraides. Informāciju, kā veikt tūlītēju ierakstīšanu, sk. darba sākšanas pamācībā. Izvēlne KEEP EPISODES ir pieejama tikai tad, ja iestatījums DATE ir DAYS un iestatījums PROTECTION — OFF.

Ja taimera saraksts ir pilns, izvēlne TIMER PROGRAMMING nav pieejama.

Ja taimera ieraksts dažādu iemeslu dēļ netiek sekmīgi pabeigts, tiek parādīts paziņojums, vai pārraižu programmā ir pieejama konkrētā pārraide, lai varētu veikt jaunu taimera ierakstu.

Ja taimera ieraksts tiek programmēts pārraižu programmā vai informācijas displejā, var mainīt tikai aizsardzības, kategorijas un vecāku slēdzenes statusu.

Ja ierakstītā pārraide tiek sadalīta divās daļās, jo, piemēram, pa vidu tiek demonstrētas ziņas, tiek ierakstītas abas daļas. Taču, lai to izdarītu, starp ierakstu sākuma un beigu laiku jābūt ne vairāk kā trīs stundām, un pārraižu programmai šīs divas pārraides ir jāatpazīst kā saistītas pārraides.

Turpinās...

#### lerakstīšana, izmantojot pārraižu programmu

Nospiediet, lai atvērtu pārraižu programmu, un izvēlieties pārraidi, kas iāieraksta

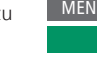

Nospiediet, lai varētu sākt ierakstīšanu.

Nospiediet, lai sāktu izvēlētās programmas ierakstīšanu. Programma tagad ir pasvītrota. Vai,

ja programma ir kādas iknedēļas pārraides daļa, nospiediet, lai ieprogrammētu ierakstīšanu, izmantojot taimeri

Tiks rādīta taimera izvēlne PROGRAMMING, un jūs varat izmantot navigācijas pogu un ciparu pogas, lai rediģētu ierakstīšanas iestatījumus, kas tiks veikta, izmantojot taimeri.

Nospiediet, lai saglabātu ierakstīšanas iestatījumus, kas tiks veikta, izmantojot taimeri. Pārraide tagad ir pasvītrota

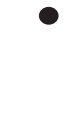

< 3>

un

Vēlreiz izgaismojiet pārraidi un nospiediet, lai atvērtu ierakstīšanas opcijas (dzēst vai atcelt)

Kad ierakstīšana ir pabeigta, ieraksts tiek saglabāts izvēlnē HARD DISK CONTENT.

Vienlaikus var ierakstīt divus ierakstus, taču, mēģinot ierakstīt trešo pārraidi, tiek parādīta ekrāna izvēlne.

#### Brīvās vietas pārvaldība un satura aizsardzība

Televizorā ir pieejama brīvās vietas pārvaldības funkcija, kura, ja nepieciešams, automātiski atbrīvo vietu ierakstiem, kas tiek ierakstīti manuāli vai izmantojot taimeri. Šī funkcija no papildu cietā diska izdzēš saturu nepieciešamajā apjomā. Tiek ievēroti šādi principi:

- Nekad netiek dzēsti aizsargāti ieraksti.
- leraksti, kas jau ir skatīti vai rediģēti, tiek dzēsti vispirms. Pēc tam tiek dzēsti ieraksti, kas nav skatīti vai rediģēti.
- Vispirms tiek dzēsti vecākie ieraksti.
- leraksts netiek automātiski izdzēsts, ja tas ir atskaņošanas režīmā.
- Taimera ieraksti netiek veikti, ja papildu cietais disks ir pilns un visi ieraksti ir aizsargāti, turklāt automātiski tiek apturēti visi notiekošie ieraksti, kad ir pilns cietais disks.

leraksti ar ierobežotu derīgumu, piemēram, nomāti ieraksti, tiek automātiski izdzēsti, kad beidzas to derīgums. Šiem ierakstiem pēc ieraksta nosaukuma ir norāde |EXPIRES. Ja ierakstam ar ierobežotu derīgumu ir nepareiza laika informācija, šo ierakstu nevar atskaņot. Ja skatāties ierakstu un beidzas tā derīgums, ekrānā tiek parādīts paziņojumus, ko var nonemt. nospiežot **centrālo** pogu.

Ja papildu cietā diska ierakstīšanas iekārtā nav vietas vai ir pārāk maz vietas, lai veiktu taimera ierakstu, tiek parādīts pazinojums.

Turpinās...

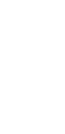

33

#### Taimera iestatījumu apskate

Varat apskatīt taimera iestatījumus, kas gaida izpildi, kā arī rediģēt vai izdzēst tos. Taimera ierakstu varat arī deaktivizēt vienreiz vai uz nenoteiktu laiku, ja atkārtotie taimera ieraksti pārklājas ar citu taimeri.

| MENU ়         |  |
|----------------|--|
| RECORDINGS 🛛 🌣 |  |
| TIMER INDEX    |  |
|                |  |
|                |  |
|                |  |

Rediģējot deaktivizētu taimeri, tas automātiski tiek aktivizēts.

Ja izveidojat taimera ierakstus un ir gandrīz sasniegts maksimālais taimera ierakstu skaits, izvēlnēs tiek parādīts paziņojums.

#### Kopēšana no atmiņas bufera

Atmiņas buferis ir pagaidu atmiņa. Ja maināt avotu, kanālu vai staciju vai izslēdzat televizoru, bufera saturs tiek izdzēsts. Lai saglabātu ierakstu, varat to pārkopēt no atmiņas bufera uz izvēlni HARD DISK CONTENT, veicot manuālu ierakstīšanu. Ja atmiņas bufera procesā tiek sākta manuālā ierakstīšana, tā sākas līdz ar pārraides sākuma laiku. Ja pēc pārraides sākuma pārslēdzat kanālu, ieraksts tiks sāks no šīs vietas. Papildinformāciju sk. darba sākšanas pamācībā.

#### Kopēšana cietajā diskā

Nospiediet, lai apturētu atmiņas buferi

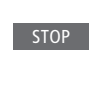

Nospiediet, lai sāktu atskaņošanu

Nospiediet, lai tītu atpakaļ un skatītu pārraidi, kas jāieraksta

Nospiediet, lai sāktu ierakstīšanu cietajā diskā\*1

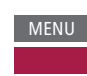

**( )** 

Saturs pirms ieraksta sākuma laika tiks dzēsts.

1\* Ja atmiņas bufera procesa laikā tiek sākta manuālā ierakstīšana, atmiņas daļa, kas attiecas uz pārraidi, būs arī jaunā ieraksta daļa.

Kad ieraksts ir nokopēts no atmiņas bufera uz izvēlni HARD DISC CONTENT, jauno ierakstu var rediģēt tāpat kā jebkuru citu ierakstu.

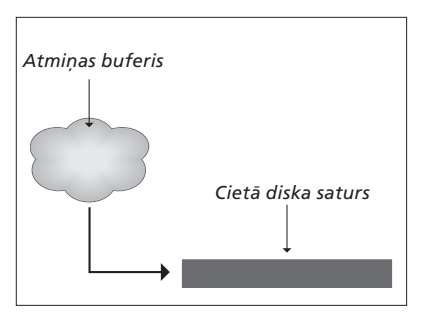

Piezīme. Pārraides nodrošinātājs var noteikt ierobežojumus attiecībā uz saturu, ko var ierakstīt vai ievietot atmiņas buferī. Arī ierakstītā pārraide var būt pieejama tikai ierobežotu laika periodu. Sazinieties ar pārraižu nodrošinātāju, lai iegūtu informāciju par ierakstīšanas politiku.

### lerakstu rediģēšana

Papildu cietā diska ierakstīšanas iekārta ļauj pēc nepieciešamības rediģēt cietā diska saturu. Piemēram, varat mainīt kanāla ieraksta kategoriju, izdzēst, saīsināt vai sadalīt ierakstu divās atsevišķās daļās.

Turklāt varat aizsargāt jebkuru ierakstu, kuru vēlaties paturēt, vai aktivizēt vecāku slēdzeni.

Atveriet galveno izvēlni un atlasiet RECORDINGS, lai atvērtu izvēlni HARD DISK CONTENT. Šeit, izmantojot **zaļo** pogu, varat kārtot ierakstus alfabētiskā secībā vai pēc datuma, kā arī veikt citas darbības.

Ja ierakstam ir aktivizēta vecāku slēdzene, vispirms ir jāievada piekļuves kods. Tikai pēc tam varat atvērt izvēlni OPTIONS un rediģēt ierakstu.

#### MENU RECORDINGS • HARD DISK CONTENT •

Jūs varat liegt piekļuvi saviem ierakstiem, aktivizējot funkciju Parental Lock. Lai to izdarītu, vispirms jāievada vecāku slēdzenes kods. Izvēlne ACCESS CONTROL ļauj iestatīt kodu, kas ierobežo piekļuvi ierakstiem. Informāciju, kā iestatīt vecāku slēdzenes kodu, <u>sk. 44. lpp.</u>

#### Ieraksta nosaukuma maiņa

Ja vēlaties mainīt ieraksta nosaukumu, piemēram, kad esat veicis manuālu ierakstu, jauno nosaukumu varat piešķirt izvēlnē HARD DISK CONTENT. Izpildiet ekrānā redzamos norādījumus.

#### Ieraksta sadalīšana

Atsevišķu ierakstu var sadalīt divās daļās. Tādā veidā var vienkāršot, piemēram, konkrēta sižeta atrašanu, pārlūkojot garu ierakstu. Izpildiet ekrānā redzamos norādījumus.

Piezīme. Dažās valodās nevar iestatīt nosaukumu.

#### leraksta apgriešana

Daļu ieraksta var izgriezt. Vienkārši izvēlieties ierakstā atbilstīgo vietu un norādiet, vai vēlaties dzēst ieraksta daļu, kas atrodas pirms vai pēc šīs vietas. Nevar dzēst daļu, kas atrodas ieraksta vidū. Izpildiet ekrānā redzamos norādījumus.

#### Ieraksta dzēšana

Jebkurā brīdī varat izdzēst ierakstus, kuri nav vajadzīgi, to skaitā arī aizsargātus ierakstus. Varat arī izdzēst visus kategorijas vai skata ierakstus. Izpildiet ekrānā redzamos norādījumus.

Aizsargātam ierakstam pēc nosaukuma ir norāde |KEEP.

Visi ieraksti, kuriem ir konkrēts derīguma termiņš, tiek automātiski aizsargāti līdz derīguma termiņa beigām. Šiem ierakstiem pēc nosaukuma ir norāde \EXPIRE, un šiem ierakstiem nevar deaktivizēt aizsardzību.

Jauniem ierakstiem nosaukumi un aizsardzība netiek mainīta, taču, ja sadalāt vai aizsargājat ierakstu, kas ir daļa no funkcijas KEEP EPISODES, šī konkrētā dala vairs neietilpst šajā funkcijā.

### WebMedia

Izmantojot iebūvēto funkciju WebMedia, varat meklēt un atrast filmas, YouTube videoklipus, fotoattēlus un citu ar Web saistītu saturu. WebMedia ļauj televizorā integrēt interneta funkcijas. Varat arī pievienot dažādas programmas. Lai lietotu WebMedia, televizorā jāizveido savienojums ar internetu. <u>Sk. sadaļu Tīkla iestatījumi</u>.

Pirmoreiz atverot WebMedia, tiek prasīts akceptēt lietošanas noteikumus. Ja televizorā atiestatāt noklusējuma iestatījumus, vēlreiz ir jāakceptē lietošanas noteikumi. Lai varētu bloķēt atsevišķas programmas, šeit varat izveidot savu PIN kodu.

Programmā BeoRemote varat arī lietot funkciju WebMedia. Papildinformāciju <u>sk. 5. lpp.</u>

Funkcija WebMedia, iespējams, nav pieejama visos tirgos. 

 WebMedia aktivizēšana

 Nospiediet, lai aktivizētu

 WebMedia piešķirto avota

 pogu, piemēram, DTV\*1

 1\* Lai aktivizētu avotu, varat arī atvērt galveno

 izvēlni, izvēlēties SOURCE LIST, izgaismot

 WEBMEDIA un nospiest centrālo pogu.

 Pamata pārvietošanās

Nospiediet, lai pārvietotos <  $\diamond$  > interneta pārlūkprogrammā, pieejamajās programmās vai tastatūrā (ja pieejama).

Nospiediet, lai pārvietotos

vai izvēlētos

vienu līmeni atpakaļ; nospiediet un turiet, lai atvērtu WebMedia sākuma ekrānu BACK

Nospiediet, lai ērti pārvietotos, ritinot tīmekļa lapu uz augšu vai uz leju

tīmekļa lapas vēsturē.

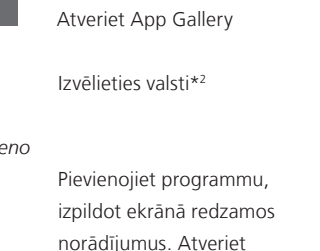

Programmas pievienošana

WebMedia sākuma ekrānu, lai atrastu pievienoto programmu. **Programmas bloķēšana/atbloķēšana** Varat ierobežot piekļuvi noteiktām programmām, bloķējot tās ar PIN kodu. Kad ir izgaismota programma, nospiediet, lai bloķētu/ atbloķētu to levadiet WebMedia PIN kodu (nevis televizora PIN kodu)\*<sup>3</sup> Akceptējiet kodu

Turpinās...

<sup>2\*</sup> Varat pievienot programmas no dažādām valstīm. Taču dažas programmas, iespējams, ir bloķējis apraides pakalpojumu sniedzējs. <sup>3\*</sup> Ja, pirmoreiz aktivizējot WebMedia, neizvēlējāties PIN kodu, tiek prasīts iestatīt PIN kodu, lai varētu bloķēt programmu.

| SOURCE LIST          |   |
|----------------------|---|
| RECORDINGS           |   |
| SETUP                |   |
| REFRESH              | 1 |
| BOOKMARK             | 2 |
| SECURITY INFORMATION | 3 |
| WEBMEDIA SETTINGS    | 4 |
|                      |   |
|                      |   |
|                      |   |
|                      |   |

Ja kā avots ir izvēlēts WEBMEDIA, lai atvērtu WebMedia pārklājuma izvēlni, nospiediet **MENU**. Tālvadības pults pogas ir norādītas izvēlnes labajā pusē, bet to funkcijas — kreisajā.

#### Lapas atsvaidzināšana

Varat atsvaidzināt lapu, ja tā tiek regulāri atjaunināta, piemēram, laika prognozes vai tiešsaistes ziņu lapas.

#### Grāmatzīmes pievienošana

Web lapā nospiediet **MENU**, lai atvērtu izvēlnes pārklājumu. Nospiediet **2**, lai pievienotu šīs konkrētās vietnes grāmatzīmi.

Pievienotās grāmatzīmes tiek saglabātas interneta programmā. Atveriet WebMedia sākuma ekrānu un izvēlieties interneta programmu, lai skatītu pievienoto grāmatzīmi.

Lapas drošības informācijas pārbaude

Izmantojot drošības informācijas izvēlni, varat pārbaudīt vietnes URL un izgūt drošības informāciju.

#### Avota NOW ON TV maiņa

NOW ON TV ļauj apskatīt izvēlēta avota saturu. Piemēram, ja kā avots ir izvēlēts HDMI 1 un ir pievienota televizora pierīce, varat apskatīt pašreizējo pārraidi. Avots ir jāizvēlas izvēlnē WEBMEDIA SETTINGS.

### HomeMedia

Varat atskaņot mūzikas ierakstus un videofailus, kā arī pārlūkot fotoattēlus, kas saglabāti atmiņas ierīcē vai citā izstrādājumā, kas pievienots, izmantojot DLNA/UPnP aktivizētu multivides serveri. Izvēlnei HOMEMEDIA varat piekļūt, kad televizoram ir pievienota atmiņas ierīce.

Ja tajā ir saglabāti mūzikas ieraksti un fotoattēli, varat sākt mūzikas atskaņošanu un atgriezties galvenajā izvēlnē, lai palaistu fotoattēlu slaidrādi. Pēc tam vienlaikus varat atskaņot mūzikas ierakstus un skatīt fotoattēlus.

Atmiņas ierīces ir, piemēram, USB ierīces un parastie cietie diski, kas pievienoti, izmantojot USB vai tehnoloģiju Ethernet.

Informāciju par atbalstītajiem formātiem sk. vietnē www.bang-olufsen.com/guides.

#### HomeMedia lietošana

Mūzikas ieraksta atskaņošanas laikā ir redzama izvēlne NOW PLAYING MUSIC ar vāka noformējumu un informāciju par izpildītāju, nosaukumu, ierakstu, ja tā ir pieejama. Pārlūkojot vai atskaņojot mūzikas ierakstus, skatot fotoattēlus un videofailus, varat nospiest **zilo** pogu, lai atvērtu papildinformāciju.

Mūzikas klausīšanās

Pievienojiet atmiņas ierīci, kurā ir mūzikas ieraksti

Nospiediet, lai aktivizētu multivides pārlūkam piešķirto avota pogu, piemēram, H.MEDIA\*1

Nospiediet, lai izvēlētos atmiņas ierīci, kurā ir mūzikas ieraksti, un nospiediet **centrālo** pogu 3

 $\odot$ 

3

BACK

Ja atmiņas ierīce ir multivides serveris, nospiediet, lai izgaismotu mūzikas vai mapju izvēlni, un nospiediet **centrālo** pogu

Nospiediet, lai pārlūkotu failus un mapes, un nospiediet centrālo pogu, lai atvērtu mapi vai sāktu faila atskaņošanu

Nospiediet, lai atskaņošanas laikā pārvietotos ierakstos. Nospiediet un turiet, lai atskaņošanas laikā tītu uz priekšu. Nospiediet vēlreiz, lai mainītu tīšanas ātrumu\*<sup>2</sup>

Nospiediet, lai atskaņošanas laikā pārvietotos ierakstos.

Nospiediet, lai pauzētu

Nospiediet, lai atsāktu atskaņošanu

Nospiediet, lai pārietu atpakaļ uz iepriekšējām izvēlnēm, vai nospiediet un turiet, lai atgrieztos galvenajā izvēlnē

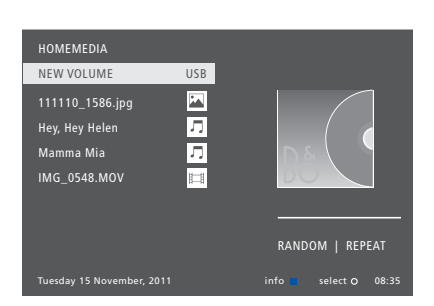

Izvēlni NOW PLAYING MUSIC varat arī atvērt, nospiežot **MENU** un pēc tam **sarkano** pogu. Tālvadības pultī Beo6 nospiediet **Music**.

<sup>1</sup>\* **H.MEDIA** atrodas tālvadības pults Beo4 sarakstā **LIST**. Varat arī atvērt galveno izvēlni, izvēlēties SOURCE LIST, izgaismot HOMEMEDIA un nospiest **centrālo** pogu, lai aktivizētu HomeMedia.

<sup>2\*</sup> Fotoattēlu slaidrādes vai videofaila atskaņošanas laikā nevarat pārvietoties ierakstos vai pauzēt mūzikas failus.

Turpinās...

39

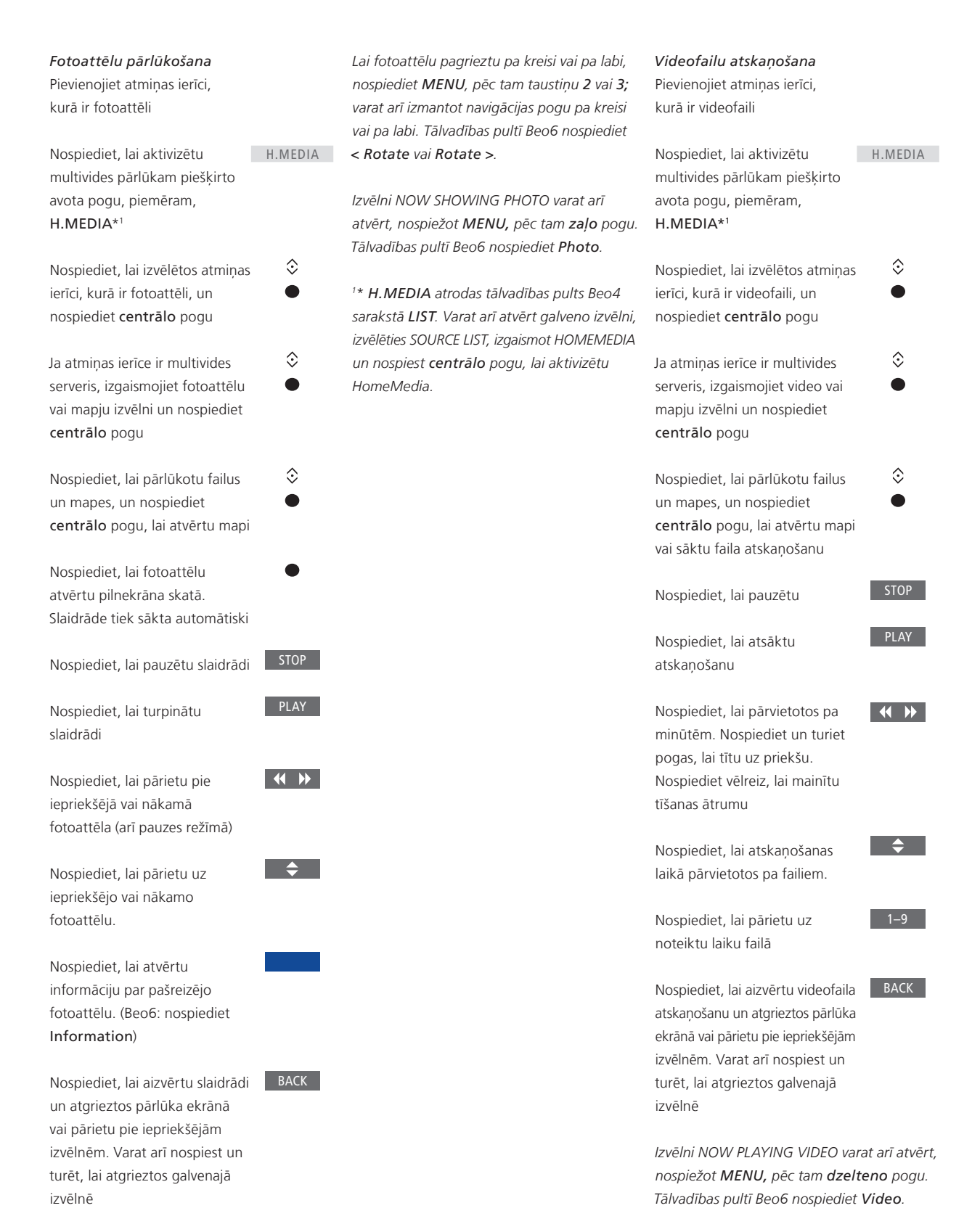

Nesen izvēlēto failu saraksta skatīšana Varat skatīt nelielu to failu sarakstu, ko nesen izvēlējāties no pašlaik pievienotajām atminas ierīcēm.

| Nospiediet, lai aktivizētu       | H.MEDIA |  |
|----------------------------------|---------|--|
| multivides pārlūkam piešķirto    |         |  |
| avota pogu, piemēram,            |         |  |
| H.MEDIA.*1 Nesen izvēlētie       |         |  |
| faili tiek parādīti zem noteikto |         |  |
| atmiņas ierīču saraksta          |         |  |
|                                  |         |  |
| Nospiediet, lai izgaismotu       | $\odot$ |  |
| atskaņojamo failu, un            |         |  |
| nospiediet <b>centrālo</b> pogu  |         |  |

Lai nodzēstu neseno izvēļu sarakstu, nospiediet **MENU** un pēc tam 1. Tālvadības pultī Beo6 nospiediet **Clear History**.

<sup>1\*</sup> H.MEDIA atrodas tālvadības pults Beo4 sarakstā LIST. Varat arī atvērt galveno izvēlni, izvēlēties SOURCE LIST, izgaismot HOMEMEDIA un nospiest *centrālo* pogu, lai aktivizētu HomeMedia.

#### Multivides iestatījumu norādīšana

Varat atskaņot mūzikas failus vai pārlūkot fotoattēlus nejaušā secībā, atkārtot atskaņošanu vai pārlūkot, kad ir izskatīti visi mūzikas faili, fotoattēli vai videofaili. Varat arī iestatīt slaidrādes aizkavi un norādīt, cik ilgi katrs fotoattēls jārāda pirms nākamā fotoattēla atvēršanas.

Lai atvērtu izvēlni SETTINGS, nospiediet MENU un pēc tam 4. Tālvadības pultī Beo6 nospiediet Settings.

Pagriežot fotoattēlu, slaidrādes aizkaves taimeris tiek atiestatīts.

Izvēlni HOMEMEDIA varat arī atrast, atverot galveno izvēlni un izvēloties izvēlni SETUP.

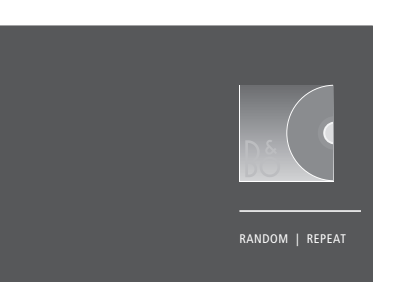

Atskaņotāja režīma paraugs.

Ja izvēlnē HomeMedia neveicat darbības aptuveni 30 sekundes, tajā tiek aktivizēts atskaņotāja režīms, kurā tiek parādīta tikai informācija NOW PLAYING. Nospiediet **BACK**, lai ekrānā atkal atvērtu pārlūka sarakstu. Atskaņotāja režīmu varat arī aktivizēt manuāli, nospiežot pogu **BACK**, kad tiek rādīta HomeMedia galvenā izvēlne.

### Miega taimeri

Televizoram ir iebūvēts miega taimeris Sleep Timer, kas nodrošina automātisku tā izslēgšanu pēc noteikta minūšu skaita.

#### Taimera Sleep Timer iestatīšana

Televizoru var iestatīt tā, lai tas automātiski izslēgtos pēc noteikta minūšu skaita.

 Taimera Sleep Timer aktivizēšana,

 izmantojot tālvadības pulti Beo4

 Nospiediet, lai tālvadības pults

 Beo4 displejā atvērtu SLEEP\*1

 SLEEP

 Atkārtoti spiediet, lai izvēlētos

televizora ekrānā parādīto minūšu skaitu vai opciju **OFF** 

<sup>1</sup>\* Lai Beo4 displejā tiktu parādīta funkcija SLEEP, tā vispirms jāpievieno Beo4 funkciju sarakstam. Taimera Sleep Timer aktivizēšana, izmantojot tālvadības pulti Beo6 Nospiediet atkārtoti, lai izvēlētos Sleep minūšu skaitu vai opciju Off

### Energopatēriņa iestatījumi

Ja vēlaties, lai televizors tiktu ieslēgts ātrāk, vienam vai diviem konkrētiem laika periodiem varat iestatīt taimeri Quick-Start Timer. Šādi šajos laika periodos gaidīšanas režīmā tiks palielināts energopatēriņš, salīdzinot ar parasto gaidīšanas režīmu.

Varat arī iestatīt enerģijas taupīšanu daudzās citās televizora funkcijās, piemēram, skaņas, attēla un tīkla funkcijās. Ja iestatāt enerģijas taupīšanu attēla funkcijās, priekšskatījumā tiek parādīta katras opcijas attēla kvalitāte, tāpēc varat vieglāk izvēlēties energopatēriņa un vispiemērotākās kvalitātes kombināciju.

Izvēlnē AUTO STANDBY varat norādīt, lai televizors automātiski izslēgtos pēc noteikta laika perioda, kad netiek veiktas darbības.

#### Energopatēriņa iestatīšana

lestatiet energopatēriņu gaidīšanas režīmam, skaņas, attēla un tīkla funkcijām. Televizoru varat iestatīt tā, lai tajā automātiski tiktu aktivizēts gaidīšanas režīms, ja noteiktu laiku netiek veiktas darbības. Rūpnīcas iestatījums ir 4 stundas. Šo funkciju var izmantot tikai videorežīmā, nevis audiorežīmā.

| MENU 🕹           |  |
|------------------|--|
| SETUP ● ❖        |  |
| POWER SAVING • 🌣 |  |
| STANDBY • 🜣      |  |
| SOUND ● ❖        |  |
| PICTURE • 🜣      |  |
| NETWORK • 🜣      |  |
| • 🌣              |  |
|                  |  |

Lai samazinātu ieslēgšanai nepieciešamo laiku vai iestatītu automātisku gaidīšanas režīma aktivizēšanu, atveriet izvēlni STANDBY.\*<sup>1</sup>

Lai iestatītu enerģijas taupīšanu skaņas funkcijās, atveriet izvēlni SOUND.

Lai iestatītu enerģijas taupīšanu attēla funkcijās, atveriet izvēlni PICTURE.

Lai iestatītu enerģijas taupīšanu tīkla funkcijās, atveriet izvēlni NETWORK. Ja ir aktivizēta opcija AUTO STANDBY un izvēlnē norādītajā laika periodā televizorā nav veiktas darbības, televizora ekrānā tiek parādīts ziņojums. Pēc tam, ja joprojām neveicat darbības, televizorā tiek aktivizēts gaidīšanas režīms.

Ja 15 minūtes netiek noteikts avota signāls, televizors tiek pārslēgts uz gaidīšanas režīmu.

<sup>1\*</sup> Ja ir aktivizēts taimeris Quick-Start Timer, televizors tiks ieslēgts dažu sekunžu laikā. Ja televizora signālu saņemat no pievienotās televizora pierīces, televizora ieslēgšanai nepieciešamo laiku ietekmē arī pierīces ieslēgšanai nepieciešamais laiks. Iestatot taimeri Quick-Start Timer, konkrētajā periodā palielināsies energopatēriņš

### Piekļuves vadība

Izvēlnē ACCESS CONTROL varat aktivizēt vecāku slēdzeni, lai bloķētu noteiktus kanālus. Varat arī iestatīt vecuma ierobežojumu, kas nosaka, kuru pārraižu gadījumā jāievada piekļuves kods, lai tās skatītu.

Atverot kanālu sarakstu, varat bloķēt un atbloķēt kanālus, lai liegtu citiem iespēju tos skatīties. Ja galvenajā sarakstā bloķējat kanālu, tas tiek bloķēts arī visā kanālu grupā, kurā tas ir iekļauts. Ja mēģināt piekļūt bloķētam kanālam, tiek prasīts ievadīt piekļuves kodu.

Piekļuves vadības sistēma nav tas pats, kas televizora PIN koda sistēma, taču, iespējams, jums būs ērtāk darboties, ja abām sistēmām izvēlēsities vienu kodu.

Turklāt šeit aprakstītais piekļuves kods atšķiras no PIN koda, ko saņēmāt ar viedkarti. Lai iegūtu informāciju par viedkartes PIN kodu, sazinieties ar pakalpojumu sniedzēju.

#### Piekļuves vadības sistēmas iestatīšana

Aktivizējiet piekļuves kodu, lai varētu bloķēt kanālus un liegt citiem lietotājiem iespēju rediģēt kanālu sarakstu. Varat arī iestatīt vecuma ierobežojumu, lai ierobežotu piekļuvi noteiktām pārraidēm, kas nav paredzētas izvēlētajai vecuma kategorijai, ja pakalpojumu sniedzējs nodrošina attiecīgo informāciju par kategorijām.

Piekļuves kodu varat mainīt jebkurā brīdī. Pirmoreiz atverot izvēlni ACCESS CONTROL, tiek prasīts ievadīt jaunu piekļuves kodu.

MENU SETUP • ACCESS CONTROL • Dažos tirgos piekļuves vadības sistēmu nevar deaktivizēt tām pārraidēm, kurām noteikts 18 gadu vecuma ierobežojums, un, ikreiz atverot šādu pārraidi, ir jāievada piekļuves kods.

Dažos tirgos kā piekļuves kodu nevar izvēlēties 0000.

#### Ja esat aizmirsis kodu

Ja esat aizmirsis piekļuves kodu, atveriet izvēlni ACCESS CONTROL un trīs reizes nospiediet 9999. Piekļuves vadības sistēma tiek deaktivizēta, tā ir atkārtoti jāaktivizē, kā arī ir jāievada jauns piekļuves kods. Ņemiet vērā, ka daži pārraižu sniedzēji neatļauj deaktivizēt piekļuves vadības sistēmu.

### **HDMI** Matrix

HDMI Matrix ir fiziski pievienojams izstrādājums, kas nodrošina iespēju pat 32 televizoriem dažādās telpās pievienot līdz 32 ārējiem avotiem un tiem piekļūt vai nu katrā televizorā atsevišķi, vai vienlaikus vairākās telpās, izmantojot tālvadības pulti Beo4/Beo6. lerīces HDMI Matrix pievienošana un iestatīšana ir jāveic Bang & Olufsen tirgotājam.

- Ja izmantojat tālvadības pulti Beo6 un vēlaties lietot HDMI Matrix, atkārtoti jākonfigurē tālvadības pults Beo6.
- Sistēmai nevar pievienot vairākas ierīces HDMI Matrix.

#### Izvēlnes HDMI MATRIX iestatījumi

Izvēlnē HDMI MATRIX varat izvēlēties HDMI Matrix iestatījumus.

#### MENU 🕹

SETUP • • PRODUCT INTEGRATION • • B&O CONNECT HDMI MATRIX

#### HDMI Matrix pievienošana

- > Atveriet izvēlni HDMI MATRIX.
- Izgaismojiet MATRIX CONNECTED un izmantojiet navigācijas pogu pa kreisi, lai atvērtu izvēli.
- > Izvēlieties HDMI ligzdu un divas reizes nospiediet centrālo pogu.
- > Lejupielādējiet pievienotajam HDMI avotam paredzētu PUC tabulu. Izpildiet ekrānā redzamos norādījumus.
- > Izgaismojiet lejupielādēto PUC tabulu un nospiediet centrālo pogu.
- > Izvēlieties PUC ligzdu vai nospiediet centrālo pogu.
- > Kā vadības tipu izvēlieties PLUG.
- > Izvēlieties modulācijas režīmu.
- Nospiediet centrālo pogu, lai saglabātu izvēlnes HDMI Matrix iestatījumus.
- > Nospiediet centrālo pogu, lai turpinātu.

Tagad izvēlne HDMI Matrix ir konfigurēta. Pēc tam ir jākonfigurē izvēlnei HDMI Matrix pievienotie avoti. To var izdarīt izvēlnē SOURCE LIST SETUP. Rīkojieties tāpat, kā konfigurējot citu pievienoto aprīkojumu.

Ja vēlāk deaktivizēsit saglabāto HDMI Matrix konfigurāciju un iestatīsit lauka HDMI Matrix vērtību NO, lauka INPUTS iestatījumi paliks saglabāti. Tas nozīmē, ka, vēlāk iestatot lauka vērtību YES, iestatījumi atkal būs pieejami.

Informāciju par to, kā atcelt avota konfigurāciju, <u>sk. 14. lpp.</u>

### PIN koda sistēma

PIN koda sistēma ir izstrādāta tāpēc, lai televizoru nevarētu lietot persona, kas nezina PIN kodu. Varat izvēlēties aktivizēt vai neaktivizēt PIN koda sistēmu.

PIN koda sistēma sāk darboties, ja tā ir aktivizēta un televizors ir atvienots no strāvas avota 15– 30 minūtes.

Kad televizors tiek atkārtoti pievienots un ieslēgts, bet trīs minūšu laikā netiek ievadīts PIN kods, televizors automātiski izslēdzas.

SVARĪGA INFORMĀCIJA! Ja aicinājums ievadīt PIN kodu tiek parādīts, kad ieslēdzat televizoru pirmo reizi, ievadiet Bang & Olufsen tirgotāja norādīto PIN kodu.

#### PIN koda sistēmas aktivizēšana

Ja PIN koda sistēma jau ir aktivizēta, aicinājums ievadīt PIN kodu tiek parādīts, kad atverat izvēlni PIN CODE. PIN kodu varat aktivizēt un deaktivizēt jebkurā brīdī, kā arī varat to mainīt.

| MENU 🕹       |  |
|--------------|--|
| SETUP ● ❖    |  |
| PIN CODE • 🜣 |  |
| • *          |  |
|              |  |
|              |  |

Ja koda ievades laikā nejauši nospiežat nepareizu pogu, nospiediet **dzelteno** pogu, lai izdzēstu ciparu, vai nospiediet **sarkano** pogu, lai nodzēstu visu ievades lauku.

Ja kods tiek ievadīts nepareizi piecas reizes, televizors izslēdzas uz trīs stundām, un šajā laikā tā darbība nav iespējama. Gaidīšanas režīma indikators ātri mirgo, un tas ir sarkans. Ja trīs stundu laikā PIN kods tiek nomainīts vairāk nekā piecas reizes, izvēlne PIN CODE kļūst nepieejama uz trīs stundām, ja vien televizors netiek atvienots no strāvas avota. Ja televizors tiek atvienots no strāvas avota, trīs stundu periods tiek atiestatīts.

Ja pazaudējat vai aizmirstat PIN kodu, sazinieties ar Bang & Olufsen tirgotāju. Viņš var iedot pamatkodu, kas deaktivizē PIN kodu.

### Programmatūras un pakalpojumu atjaunināšana

Ir ieteicams televizorā aktivizēt automātisku programmatūras atjaunināšanu, lai televizorā vienmēr būtu pieejami jaunākie līdzekļi un funkcijas.

Ja jūsu televizors ir iestatīts sistēmā, izmantojot BeoLink Converter NL/ML, ir būtiski svarīgi aktivizēt automātisku sistēmas atjaunināšanu, lai visi produkti sistēmā vienmēr būtu atjaunināti un tos varētu lietot.

Vienmēr varat arī sameklēt informāciju par programmatūru un atjaunināt TV programmatūru manuāli.

#### Programmatūras atjaunināšana

Lai lejupielādētu pieejamos programmatūras atjauninājumus, ir jābūt izveidotam televizora savienojumam ar internetu. Televizoru ir ieteicams iestatīt tā, lai programmatūra tiktu atjaunināta automātiski.

Pieejamos programmatūras atjauninājumus varat arī lejupielādēt USB ierīcē, apmeklējot vietni <u>www.bang-olufsen.com</u>. Pievienojiet USB ierīci savienojumu paneļa USB portam.

Dažos tirgos programmatūru var arī atjaunināt, izmantojot antenas signālu (OAD). Ja atjaunināt, izmantojot antenas signālu, daži atjauninājumi ir obligāti un tos nevar atcelt.

Lai saņemtu papildinformāciju par programmatūras atjauninājumiem, sazinieties ar tirgotāju. MENU SETUP • SERVICE • SOFTWARE UPDATE • CHECK FOR UPDATE AUTO SYSTEM UPDATES

Kamēr televizorā tiek atjaunināta programmatūra, gaidīšanas režīma indikators mirgo, tas ir sarkans un televizoru nedrīkst atvienot no strāvas avota.

#### Sistēmas atjaunināšana

Ja jūsu sistēmas iestatījumos ir BeoLink Converter NL/ML un vairāki Bang & Olufsen produkti, pārbaudot atjauninājumus, tiek atjaunināta visa sistēma. Sistēmas automātiskā programmatūras atjaunināšana ir jāiestata televizora izvēlnē. Tā visiem iestatītajiem Bang & Olufsen produktiem pieejamie programmatūras atjauninājumi regulāri tiks lejupielādēti automātiski.\*1

\* Automātiskos programmatūras atjauninājumus var aktivizēt vai deaktivizēt tikai visā sistēmā, nevis kādā atsevišķā produktā.

#### Programmatūras informācijas skatīšana

Varat uzmeklēt informāciju par pašreizējo programmatūras versiju, tās izlaiduma datumu un visām pieejamām izlaiduma piezīmēm. MENU 🕹

SETUP ● ジ SERVICE ● ジ LATEST RELEASE

### Perifērijas ierīču vadības ierīces tabulas

Izmantojot savienojumu ar internetu, varat lejupielādēt perifērijas ierīču vadības ierīces (Peripheral Unit Controller — PUC) tabulas, kas sniedz iespēju darboties ar pievienoto aprīkojumu, piemēram, televizora pierīci, izmantojot tālvadības pulti Beo4/Beo6.

PUC tabulas ir pieejamas daudziem citiem zīmolu produktiem, piemēram, televizoru ekrāniem, projektoriem, DVD atskaņotājiem, televizoru pierīcēm un spēļu konsolēm. PUC tabulu saraksts internetā tiek regulāri atjaunināts un paplašināts.

#### PUC tabulu lejupielāde un noņemšana

Avots parasti tiek konfigurēts, kad tas ir pievienots, kā paskaidrots <u>13. lpp</u>, taču PUC tabulu varat lejupielādēt arī vēlāk.

Ja PUC tabula, kuru meklējat, sarakstā nav atrodama, vai arī vēlaties atrast vairāk vispārīgas informācijas par PUC tabulām, sazinieties ar savu Bang & Olufsen mazumtirgotāju. MENU SETUP • SERVICE • PUC MANAGEMENT • PUC DOWNLOAD PUC CLEAN-UP

Tāpat PUC tabulas varat arī izdzēst, bet vispirms ir jāatceļ PUC tabulai piederošā produkta konfigurācija. <u>Sk. 14. lpp.</u>

Atkarībā no PUC aprīkojuma, ko vada, izmantojot infrasarkanos starus, vienlaikus ir jānospiež tālvadības pults Beo4 pogas SHIFT + 9, lai ieslēgtu aprīkojumu. Poga SHIFT atrodas Beo4 izvēlnē LIST.

### Digitālais teksts

Televizors atbalsta digitālo tekstu/ MHEG, kas nepieciešams dažās valstīs un dažiem moduļiem CA, lai aktivizētu dažādas MHEG lietojumprogrammas, ja tās ir pieejamas kanālā. Ja ir aktivizēts digitālais teksts, daži televizora vadības aspekti, izmantojot tālvadības pulti Beo4, atšķiras no šajā rokasgrāmatā ietvertajiem aprakstiem.

#### Digitālā teksta/MHEG darbības aktivizēšana

Ja jūsu valstī vai modulim CA ir jāaktivizē digitālais teksts, funkcija Digital Text, iespējams, ir jāaktivizē manuāli.

MENU ↓ SETUP ● ↓ DIGITAL TEXT ● ↓ Digitālā teksta funkciju izskats var atšķirties, un tās jāaktivizē, nospiežot **Text** vai krāsaino pogu.

Ja ir aktivizēts digitālais teksts un ekrānā netiek rādīta neviena izvēlne, vispirms nospiediet pogu **MENU** un tikai pēc tam krāsaino pogu, lai aktivizētu funkciju.

### Teleteksts

Teletekstu varat lietot, izmantojot izvēļņu joslu teleteksta lapas augšdaļā vai tālvadības pults bultiņu pogas. Varat arī saglabāt iecienītākās teleteksta lapas, lai tām ātri piekļūtu.

Ja ir aktivizēts digitālais teksts un pašreizējam kanālam ir pieejama MHEG lietojumprogramma, nospiediet **TEXT**, lai aktivizētu šo lietojumprogrammu, nevis parasto teleteksta funkciju.

Nospiediet TEXT, kad ir aktivizēts teleteksts, lai televizors tiktu pārslēgts no divu ekrānu režīma uz pilnekrāna režīmu un pretēji.

#### Ikdienas lietošana

| <b>Teleteksta atvēršana un aizvēršana</b><br>Nospiediet, lai piekļūtu TEXT<br>teleteksta sākuma lapai | Ap<br>ap<br>No |
|----------------------------------------------------------------------------------------------------|----------------|
| Nospiediet, lai atgrieztos BACK<br>iepriekšējā lapā                                                   | Va             |
| Nospiediet un turiet, lai BACK<br>aizvērtu teletekstu                                                 | ele            |
|                                                                                                    | No             |
| Pāriešana pie citas lapas       Piekļūstiet vajadzīgajām     0–9       teleteksta lapām               | ар             |
|                                                                                                    | At             |
| Nospiediet, lai pārietu uz                                                                            |                |
| iepriekšējo vai nākamo lapu                                                                           | Te             |
|                                                                                                    | No             |
| Nospiediet, lai pārietu pie<br>PAGE un atvērtu<br>                                                    | ele            |
|                                                                                                    | No             |
| Varat arī nospiest šo, lai 0–9                                                                        | lap            |
| izvēlētos lapu                                                                                        | da             |
|                                                                                                    | ska            |
| Nospiediet, lai pārietu pie                                                                           |                |
| satura rādītāja lapām                                                                                 | La             |
|                                                                                                    | pā             |

| Apakšlapu automātiskās nomai<br>apstādināšana                                                                                 | ņas                     |
|----------------------------------------------------------------------------------------------------|-------------------------|
| Nospiediet, lai apstādinātu<br>nomaiņu                                                                                        | STOP                    |
| Varat arī pārvietot kursoru uz<br>elementu HALT un nospiest                                                                   | <∘><br>●                |
| Nospiediet, lai izvēlētos<br>apakšlapu                                                                                        |                         |
| Atsāciet nomaiņu                                                                                                    | •                       |
| <i>Teleteksta lapas palielināšana</i><br>Nospiediet, lai pārietu pie<br>elementa LARGE                                        | $\langle \cdot \rangle$ |
| Nospiediet, lai pārslēgtos no<br>lapas augšējās vai apakšējās<br>daļas skatīšanas uz parasto<br>skatīšanas režīmu vai pretēji | •                       |
| l ai skatītu tolotoksta lanas slēnto t                                                                                        | okstu                   |

Lai skatītu teleteksta lapas slēpto tekstu, pārejiet uz **REVEAL** un nospiediet **centrālo** pogu.

#### lecienītāko teleteksta lapu saglabāšana

Sadaļā MEMO katram televīzijas kanāla teleteksta pakalpojumam ir pieejamas deviņas lapas.

 Lapas izveidošana sadaļā MEMO
 sastrēg

 Atveriet lapu, kuru skatāt bieži
 0–9

 Nospiediet, lai kursoru izvēļņu
 >>

 Nospiediet, lai kursoru izvēļņu
 >>

 joslā pārvietotu uz elementu
 •

 SETUP, un nospiediet centrālo
 pogu. 9 pieejamās sadaļas

 NEMO vietas tiek parādītas pēc
 sadaļā

 to numuriem
 lapām

 Nospiediet, lai saglabātu pašlaik
 •

 atvērto lapu. Kursors pārvietojas
 pārviet

 MEMO vietu
 nospiecien

 Nospiediet, lai izvēlētos
 0–9

 Nospiediet, lai izvēlētos
 0–9

nākamo saglabāšanai paredzēto teleteksta lapu

Atkārtojiet šīs darbības, lai saglabātu visas vajadzīgās lapas

Nospiediet, lai aizvērtu sadaļu MEMO, pārvietojiet kursoru uz teleteksta izvēlnes joslas elementu BACK un nospiediet **centrālo** pogu

#### Sadalā MEMO saglabāto lapu lietošana ikdienā

lespējams, vēlēsities ātri ieskatīties sadaļā MEMO saglabātajās teleteksta lapās, piemēram, pirms došanās uz darbu, un uzzināt pieejamo teleteksta pakalpojuma informāciju par satiksmes sastrēgumiem. Pārraides teleteksta subtitru skatīšana Ja vēlaties, lai noteiktā pārraidē pieejamie teleteksta subtitri būtu redzami automātiski, saglabājiet teleteksta subtitrus kā sadaļas MEMO 9. lapu.

| <b>Sadaļā MEMO saglabāto lapu sl</b><br>Nospiediet, lai atvērtu<br>teletekstu                                                | <b>katīšana</b><br>TEXT |
|----------------------------------------------------------------------------------------------------|-------------------------|
| Nospiediet, lai pārvietotos pa<br>sadaļā MEMO saglabātajām<br>lapām                                                          | •• ••                   |
| <b>Sadaļā MEMO saglabātas lapas</b><br>Nospiediet, lai kursoru<br>pārvietotu uz SETUP, un<br>nospiediet <b>centrālo</b> pogu | dzēšana<br><∙><br>●     |
| Nospiediet, lai kursoru<br>pārvietotu uz sadaļas MEMO<br>lapu, kas jādzēš, un nospiediet<br><b>dzelteno</b> pogu             |                         |

## Cita aprīkojuma lietošana, izmantojot tālvadības pulti Beo4 vai Beo6

lebūvētā perifērijas ierīču vadības iekārta (Peripheral Unit Controller — PUC) nodrošina pievienotā videoaprīkojuma, piemēram, televizora pierīces, videomagnetofona vai DVD atskaņotāja, un Bang & Olufsen tālvadības pults darbības saskaņošanu.

Lietojiet Bang & Olufsen tālvadības pulti, lai piekļūtu tāda aprīkojuma funkcijām, kas nav Bang & Olufsen aprīkojums.

leslēdzot aprīkojumu, tā funkcijas ir pieejamas televizora ekrāna priekšplāna izvēlnē vai tālvadības pults Beo6 displejā.

Lai iegūtu informāciju par dažādām funkcijām, kuras nodrošina pievienotais aprīkojums, sk. attiecīgā izstrādājuma lietotāja rokasgrāmatu.

Daži līdzekļi un funkcijas televizorā var nebūt pieejamas, ja ir pievienots tāds aprīkojums, kas nav Bang & Olufsen aprīkojums. Bang & Olufsen izstrādājumos netiek atbalstīts visu veidu pievienotais videoaprīkojums. Lai iegūtu papildinformāciju par atbalstīto aprīkojumu, sazinieties ar Bang & Olufsen tirgotāju.

#### Tālvadības pults Beo4 lietošana

Ja izmantojat tālvadības pulti Beo4, pēc aprīkojuma ieslēgšanas dažas funkcijas ir pieejamas tieši tālvadības pultī Beo4. Papildfunkcijas ir pieejamas ekrānā atvērtajā priekšplāna izvēlnē. Šajā izvēlnē ir parādīts, kuras Beo4 pogas aktivizē konkrētus pakalpojumus vai funkcijas.

Bang & Olufsen tirgotājs var sniegt PUC kartējuma pārskatu, kurā detalizēti paskaidrots, kādas pievienotā aprīkojuma darbības ir pieejamas, izmantojot tālvadības pulti Beo4.

Nospiediet pievienotajam aprīkojumam konfigurēto avota pogu, piemēram, DVD, lai to ieslēgtu

Nospiediet, lai atvērtu galveno izvēlni, ieskaitot ar avotu saistītas funkcijas

Nospiediet, lai aktivizētu vajadzīgo funkciju

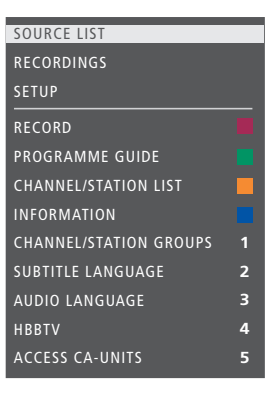

Priekšplāna izvēlnes paraugs. Tālvadības pults Beo4 pogas ir norādītas izvēlnes labajā pusē, bet to funkcijas — kreisajā. Izvēlnē var būt norādītas arī pievienotā aprīkojuma tālvadības pults pogas.

#### Tieša tālvadības pults Beo4 lietošana Ja ir zināms, kura tālvadības pults Beo4 krāsainā poga aktivizē vajadzīgo funkciju, to var aktivizēt, iepriekš neatverot priekšplāna izvēlni.

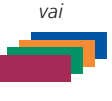

MENU

*Kamēr aprīkojums ir ieslēgts* Nospiediet, lai aktivizētu funkciju

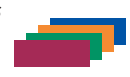

Nospiediet un turiet, lai ekrānā atvērtu pārraižu programmu vai paziņojumu joslu Now/Next, ja izmantotais aprīkojums atbalsta šīs funkcijas.

Nospiediet, lai aktivizētu vajadzīgo funkciju

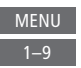

Daļa PUC aprīkojuma, ko vada, izmantojot infrasarkanos starus, ir jāieslēdz, vienlaikus nospiežot tālvadības pults Beo4 pogas SHIFT un 9. Poga SHIFT atrodas Beo4 izvēlnē LIST.

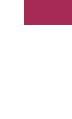

52

#### Tālvadības pults Beo6 lietošana

Izmantojot tālvadības pulti Beo6, var vadīt aprīkojuma galvenās funkcijas. Atsevišķas funkcijas tālvadības pultī Beo6 netiek atbalstītas. Pieejamie pakalpojumi un funkcijas tiek parādītas Beo6 displejā pēc aprīkojuma aktivizēšanas.

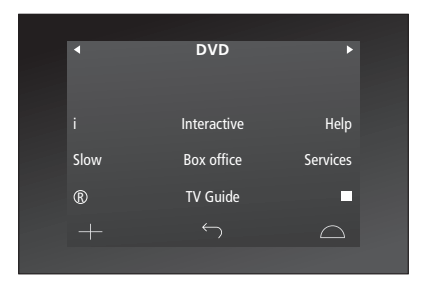

Nospiediet avota pogu, lai ieslēgtu pievienoto aprīkojumu, piemēram, DVD

Tālvadības pults Beo6 displejs, ko izmanto darbam ar televizora pierīci (paraugs).

Tālvadības pults Beo6 displejā nospiediet pogu, kas aktivizē nepieciešamo funkciju

Varat arī nospiest šo, lai atvērtu Menu galveno izvēlni, ieskaitot ar avotu saistītās funkcijas

Nospiediet to pogu, kas aktivizē 1–9 vajadzīgo funkciju

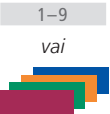

DVD

### Tīkla iestatījumi

Televizoru varat pievienot tīklam, izmantojot vadu vai bezvadu savienojumu. Lai tīkla savienojums būtu maksimāli uzticams, Bang & Olufsen iesaka veidot vadu savienojumu.

Lai garantētu maksimālu digitālā formāta failu atskaņošanas drošību, Bang & Olufsen iesaka arī izmantot atsevišķu maršrutētāju un piekļuves punktu — Network Link maršrutētāju.

Lai iegūtu papildinformāciju par Bang & Olufsen tīkla izveidi, sazinieties ar Bang & Olufsen tirgotāju.

Dažos tirgos nevar iestatīt bezvadu savienojumu, un ir jāizmanto vadu savienojums.

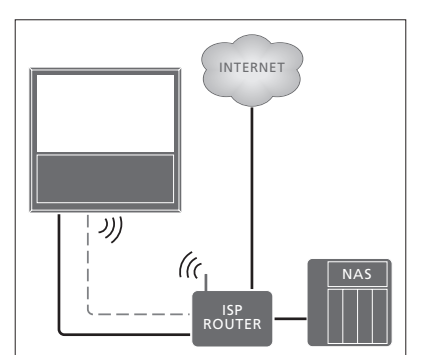

Vienkārša vadu vai bezvadu savienojuma izveides paraugs.

#### Vadu savienojuma izveide

Vienu Ethernet kabeļa galu pievienojiet maršrutētājam, bet otru — televizora Ethernet ligzdai. Tiek pieņemts, ka tīklā ir iespējots DHCP pakalpojums.

Ja ir iestatīta automātiska LAN iestatījumu konfigurēšana, IP adrese, apakštīkla maska, vārteja un DNS serveris tiek piešķirti automātiski. Ja ir iestatīta manuāla iestatījumu konfigurēšana vai IP adrese, apakštīkla maska, vārteja un DNS serveris jebkāda iemesla dēļ netiek piešķirts automātiski, šī informācija ir jāatver manuāli.

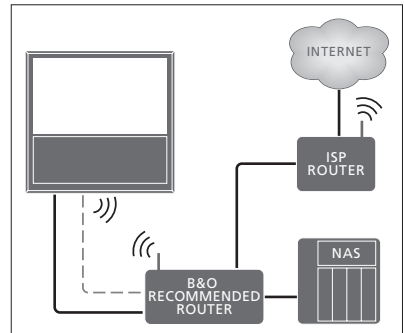

leteicamā tīkla vadu vai bezvadu savienojuma izveides paraugs.

#### MENU SETUP • ÷ NETWORK • ÷ NETWORK SETTINGS • ÷

- > Nospiediet zaļo pogu, lai LAN savienojumam piešķirtu nosaukumu.\*1
- Nospiediet centrālo pogu, lai nosaukumu saglabātu un atgrieztos izvēlnē LAN SETTINGS.
- > Nospiediet navigācijas pogu uz leju, lai izgaismotu CONFIGURATION.
- > Nospiediet navigācijas pogu pa kreisi vai pa labi, lai izvēlētos konfigurāciju MANUAL vai AUTOMATIC.
- > Nospiediet centrālo pogu, lai saglabātu iestatījumu.

Ja ir izvēlēta konfigurācija MANUAL, ievadiet opcijas IP ADDRESS, SUBNET MASK, GATEWAY un DNS vērtības. Nospiediet centrālo pogu, lai saglabātu iestatījumus.

<sup>1</sup>\* LAN savienojuma nosaukumā var izmantot tikai latīņu rakstzīmes.

#### Bezvadu savienojuma izveide

Ja maršrutētājam ir funkcija WPS (aizsargāta bezvadu iestatīšana), automātiski varat izveidot bezvadu savienojumu ar tīklu. Savienojumu varat arī izveidot manuāli. Tiek pieņemts, ka tīklā esat aktivizējis pakalpojumu DHCP un SSID nav slēpts.

#### MENU 🕠

SETUP ● ❖ NETWORK ● ❖ NETWORK SETTINGS ● ❖ ...

### Bezvadu tīkla savienojuma automātiska izveide

- > Nospiediet centrālo pogu, lai atvērtu izvēlni WLAN SETTINGS un izgaismotu WLAN.
- > Nospiediet maršrutētāja pogu WPS, lai aktivizētu WPS funkciju.
- > Nospiediet navigācijas pogu pa kreisi vai pa labi, lai aktivizētu bezvadu LAN un saglabātu iestatījumu.
- > Nospiediet navigācijas pogu uz leju, lai izgaismotu WLAN PROTECTED SETUP, un nospiediet centrālo pogu, lai atvērtu izvēlni. Tagad tiek parādīts bezvadu savienojuma statuss. Ja ekrānā tiek parādīta opcija CONNECTED, televizors tīklā ir konfigurēts pareizi.
- > Nospiediet centrālo pogu, lai atgrieztos izvēlnē NETWORK.

#### Bezvadu tīkla savienojuma manuāla izveide

- Nospiediet centrālo pogu, lai atvērtu izvēlni WLAN SETTINGS un izgaismotu NETWORK LIST.
- > Nospiediet centrālo pogu, lai atvērtu izvēlni NETWORK LIST.
- > Nospiediet dzelteno pogu, ja vēlaties atsvaidzināt tīklu sarakstu.
- > Nospiediet navigācijas pogu uz augšu vai uz leju, lai izgaismotu tīkla maršrutētāju, un nospiediet centrālo pogu, lai varētu ievadīt paroli.
- > Izmantojiet navigācijas pogu, lai ievadītu bezvadu tīkla paroli, un nospiediet centrālo pogu, lai izveidotu savienojumu.
   Ja ekrānā tiek parādīta opcija CONNECTED, televizors tīklā ir konfigurēts pareizi.
- > Nospiediet centrālo pogu, lai atgrieztos izvēlnē NETWORK.

#### Bezvadu tīkla signāla pārbaude

- > Atveriet izvēlni NETWORK INFO un izgaismojiet ADVANCED INFO (WLAN).
- > Nospiediet centrālo pogu, lai atvērtu izvēlni ADVANCED INFO (WLAN).
- > Izvēlnē LEVEL pārbaudiet signāla stiprumu:

| **** | Teicams savienojums   |
|------|-----------------------|
| **** | Ļoti labs savienojums |
| ***  | Labs savienojums      |
| **   | Stabils savienojums   |

\* Nestabils savienojums

Ņemiet vērā, ka televizors ir jāsavieno bezvadu režīmā, lai piekļūtu šai izvēlnei. Lai iegūtu papildinformāciju par maršrutētāju, sk. tā komplektācijā iekļauto rokasgrāmatu.

Televizors atbalsta 2,4 GHz un 5 GHz frekvenci. Lai saņemtu papildinformāciju, sazinieties ar Bang & Olufsen tirgotāju.

#### Tīkla informācijas skatīšana

Izvēlnē NETWORK INFO varat skatīt informāciju par tīkla savienojumu.

MENU SETUP • NETWORK • NETWORK INFO • Piezīme. Mainoties apkārtējai videi, iestatījumi, kas iepriekš bijuši piemēroti, var radīt problēmas. Pārbaudiet Ethernet savienojumu vai maršrutētāju. Ja problēma joprojām pastāv, sazinieties ar Bang & Olufsen tirgotāju.

### Skanējuma padeve, izmantojot Network Link

BeoLink Converter NL/ML nodrošina skanējuma (nevis video signālu) padevi uz citām mājas telpām.

Piemēram, televizoru, kas uzstādīts dzīvojamajā istabā var pievienot audiosistēmai vai videosistēmai, kas atrodas citā telpā, šādi nodrošinot iespēju skaņu "pārvietot" uz citām telpām.

Piekļūstiet avotam, izmantojot citu Bang & Olufsen produktu, un viegli koplietojiet skaļruņus, izmantojot televizora izvēlni.

Daži satura pakalpojumu sniedzēji, iespējams, var bloķēt skaņas padevi.

Informāciju par audiosistēmas iestatīšanas integrēšanu <u>sk. 59. lpp.</u>

#### Saistītie savienojumi

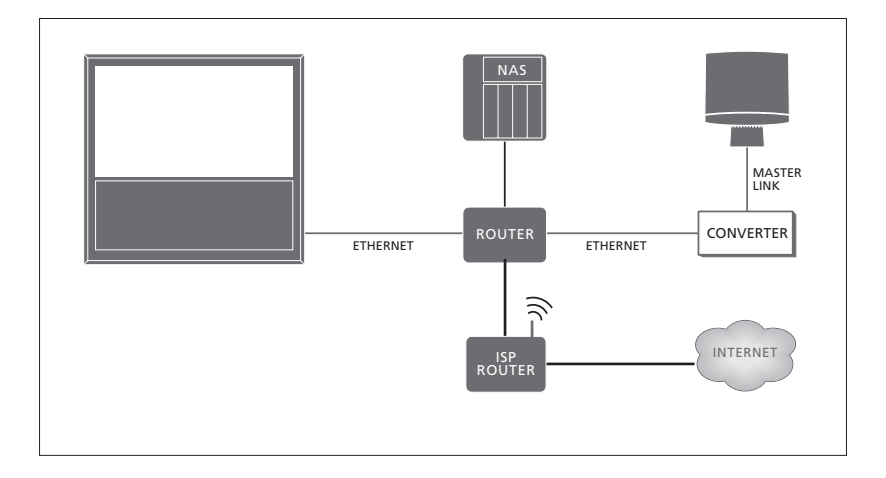

Galvenās telpas televizors ir jāsavieno ar blakustelpas sistēmu, izmantojot BeoLink Converter NL/ML, ja blakustelpas sistēma ir audiosistēma ar Master Link:

- > Pievienojiet Ethernet kabeli televizora ligzdai, kas apzīmēta ar \*\*. Pēc tam savienojiet kabeli ar to maršrutētāju, kas ir savienots ar interneta maršrutētāju.
- > Vienu Ethernet kabeļa galu savienojiet ar maršrutētāju un otru — ar BeoLink Converter NL/ML.
- > Vienu Master Link kabeļa galu savienojiet ar BeoLink Converter NL/ML un otru — ar audiosistēmas ligzdu MASTER LINK.

Bang & Olufsen produkts ar Network Link ir tieši pievienots tam pašam tīklam (maršrutētājam), kam ir pievienots jūsu televizors.

Papildinformāciju par tīkla iestatījumiem <u>sk. 54. lpp.</u>

#### Ārējā aprīkojuma integrēšana

Televizorā varat integrēt ārējo aprīkojumi, lai klausītos mūziku no audiosistēmas vai televizora.

Audio un video avotus varat klausīties citā Bang & Olufsen produktā, ja šis produkts ir pievienots tam pašam tīklam (maršrutētājam), kam ir pievienots jūsu televizors. Savienojot audiosistēmu ar Master Link, ir nepieciešams BeoLink Converter NL/ML — tas darbojas kā tīkla un Master Link savienotājs, un jūs varat klausīties audio avotus. Izvēlnē PRODUCT INTEGRATION varat izvēlēties, kurus izstrādājumus integrēt. Tiek parādīts mājas tīklā noteikto izstrādājumu saraksts.

Lai izmantotu tādu produktu kā radio vai kompaktdiska avotus, tas ir jāiestata izvēlnē CONNECT TO. Lai izvēlētos produktu, tas ir jāieslēdz. Tā tas tiks rādīts kā produkts, kas ir atrodams sarakstā. Ja vienreiz esat atlasījis produktu izvēlnē CONNECT TO, izmantojamie avoti tiek rādīti sarakstā SOURCE LIST, un tiem blakus ir attēlots saites simbols.

Avotu vienlaikus var atskaņot dažādās telpās izvietotos skaļruņos. Ja pievienotajam produktam nav lokālo skaļruņu, televizora skaļruņus var koplietot arī tad, ja avots ir aktivizēts pievienotajā produktā. Ja, pārslēdzoties uz saites avotu, vēlaties aktivizēt televizora skaļruņus, šis avots ir jāiestata izvēlnē SHARE SPEAKERS. MENU SETUP • PRODUCT INTEGRATION • B&O CONNECT • CONNECT TO

MENU SETUP • PRODUCT INTEGRATION • B&O CONNECT • SHARE SPEAKERS

Informāciju, kā pievienot audiosistēmu vai televizoru, lai to integrētu ar televizoru sk. 59. un 62. lpp.

Ja televizors ir daļa no sistēmas, tas automātiski iestata izvēlnes WAKE ON LAN/WLAN vērtību ON, lai varētu ieslēgt pievienoto aprīkojumu. Ņemiet vērā, ka tas nedaudz palielinās enerģijas patēriņu.

Ja BeoLink Converter NL/ML ir jūsu sistēmas daļa, kā avoti ir uzskaitīti seši audio avoti, kurus jūs varat izmantot neatkarīgi no tā, vai šie, avotiem ir pievienots aprīkojums. Avotus bez pievienota aprīkojuma var paslēpt no saraksta SOURCE LIST izvēlnē SOURCE LIST.

### Audiosistēmas pievienošana un lietošana

Ja televizoram ir pievienota saderīga Bang& Olufsen audiosistēma, varat baudīt integrētas audio/video sistēmas sniegtās priekšrocības.

Atskanojiet mūziku audiosistēmā. izmantoiot televizoram pievienotos skalrunus, vai ieslēdziet TV pārraidi un nosūtiet skanējumu uz audiosistēmas skalruniem. Informāciju par skalrunu koplietošanu sk. arī 58. lpp.

Audio/video sistēmu var izvietot vienā vai divās telpās, uzstādot televizoru vienā, bet audiosistēmu ar skalrunu komplektu — otrā telpā.

#### Ne visas Bang& Olufsen audiosistēmas atbalsta integrāciju ar televizoru.

Pārvietojot blakustelpā uzstādītos izstrādājumus uz citām telpām, neaizmirstiet vērsties pie Bang & Olufsen tirgotāja, lai mainītu tālvadības pults Beo6 konfigurāciju.

Daži satura pakalpojumu sniedzēji, iespējams, var bloķēt skaņas padevi.

#### Audiosistēmas pievienošana televizoram

#### Opcijas jestatīšana televizoram

Televizora opcijas var jestatīt, izmantojot izvēlni PRODUCT INTEGRATION. Taiā varat arī izvēlēties, kuru produktu savienot ar televizoru.

MENU 💉 SETUP • 🗸 PRODUCT INTEGRATION ● ❖ B&O CONNECT ● ❖ VM OPTION ●

Izvēlnē VM OPTION izgaismojiet vajadzīgo opciju un nospiediet centrālo pogu.

Pareizās opcijas iestatīšanas piemērus skatiet nākamaiā lapā.

Opcijas režīma iestatīšana audiosistēmai Kad audio un video sistēma ir pievienota. audiosistēmai ir jājestata pareizā opcija.

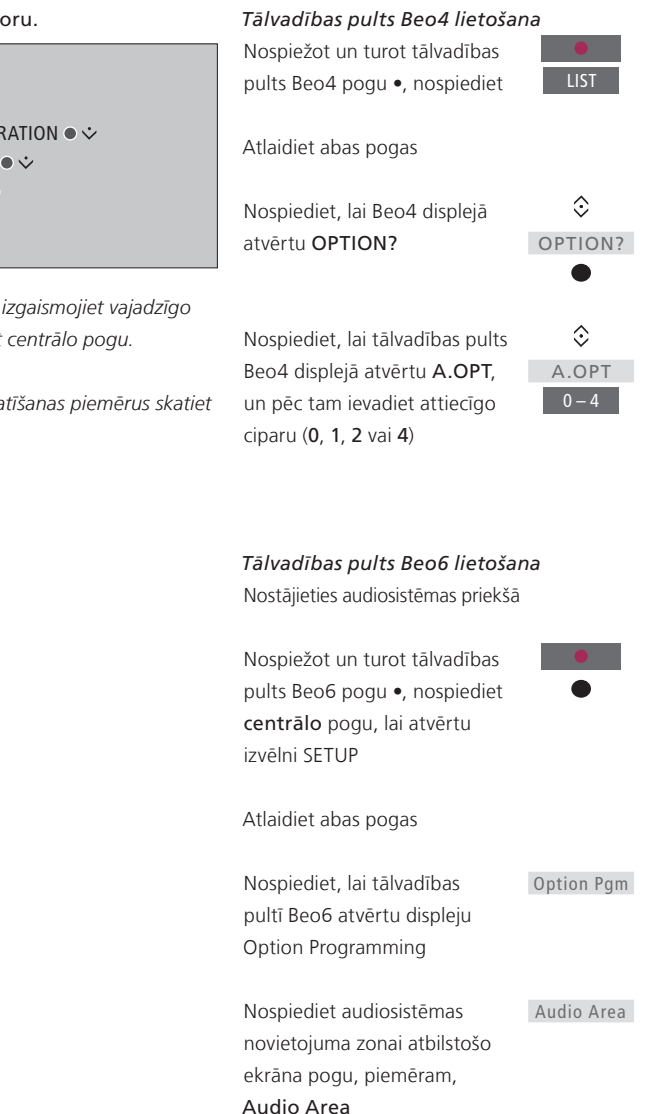

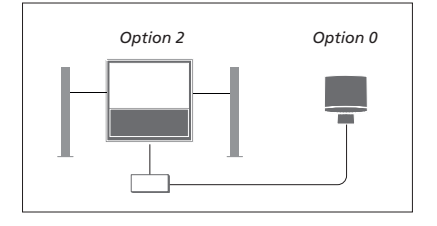

Televizors un audiosistēma ir uzstādīta vienā telpā — visi skaļruņi ir pievienoti televizoram.

- Televizors: VM OPTION 2
- Audiosistēma: Option 0
- SHARE SPEAKERS: YES

Ņemiet vērā, ka izvēlnē CONNECT TO audiosistēma ir jāizvēlas vienreiz, un skaļruņu koplietošanu var iestatīt izvēlnē SHARE SPEAKERS. <u>Sk. 58. lpp.</u>

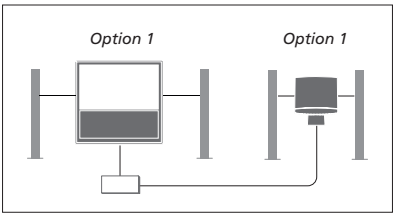

Televizors (ar vai bez papildu skaļruņiem) un audiosistēma (ar pievienotu skaļruņu komplektu) ir uzstādīti vienā telpā.

- Televizors: VM OPTION 1
- Audiosistēma: Option 1
- SHARE SPEAKERS: NO

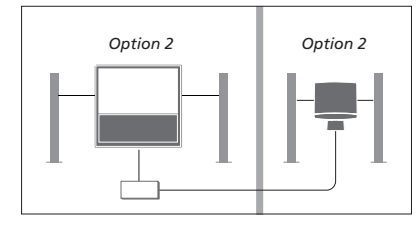

Audiosistēma ir uzstādīta vienā telpā, bet televizors (ar vai bez papildu skaļruņiem) citā telpā.

- Televizors: VM OPTION 2
- Audiosistēma: Option 2
- SHARE SPEAKERS: NO

Papildinformāciju par Option 4, <u>sk. 61. lpp.</u> Lai saņemtu papildinformāciju, sazinieties ar Bang & Olufsen tirgotāju.

#### Audio/video sistēmas lietošana

Integrējot audiosistēmu un televizoru vienā sistēmā, var izvēlēties skaļruņu kombināciju, kas ir piemērota pašlaik skatītajai vai klausītajai video vai audio pārraidei, kā arī ierakstīt videodemonstrācijas skaņas signālu audiosistēmā.

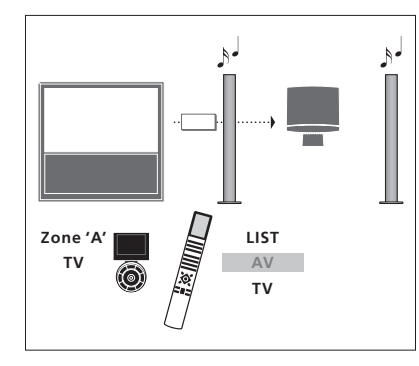

Lai televīzijas pārraides skanējumu, neieslēdzot ekrānu, klausītos audiosistēmas skaļruņos, nospiediet pogu LIST, un spiediet navigācijas pogu uz augšu vai uz leju, lai tālvadības pults Beo4 displejā atvērtu izvēlni AV, un pēc tam nospiediet TV. (Tālvadības pultī Beo6: izvēlieties audiosistēmas skaļruņu zonu un pēc tam nospiediet avota pogu, piemēram, TV). Tālvadības pults Beo6 instrukcijas ir redzamas kreisajā pusē, bet tālvadības pults Beo4 instrukcijas — labajā pusē.

60

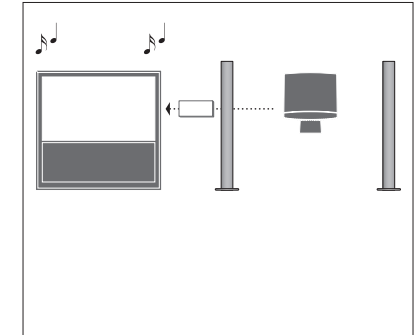

Lai audio skanējums būtu dzirdams televizoram pievienotajos skaļruņos, atveriet SOURCE LIST un izvēlieties vajadzīgo avotu no audiosistēmas, kurai blakus tiek rādīts saites simbols.

### Divu televizoru darbība vienā telpā

Ja televizors tiek novietots telpā, kurā jau atrodas cits Bang & Olufsen televizors, un abi televizori var uztvert tālvadības pults komandas, vienam no televizoriem ir jāmaina opcijas Option iestatījums. Tā tiks novērsta sinhrona komandu izpilde abos televizoros.

Vienā televizorā ir jāiestata opcija Option 1 vai 2, bet otra televizora opcija ir jāmaina uz Option 4. Savienojums, izmantojot BeoLink Converter NL/ML, nav nepieciešams.

Televizorā opcijas tiek iestatītas, izmantojot izvēlni PRODUCT INTEGRATION. <u>Sk. 58. lpp</u>. Ņemiet vērā, ja televizora izvēlnē tiek iestatīta opcija Option 4 un jūs lietojat tālvadības pulti Beo4, ir jānospiež **LINK** un pēc tam tālvadības pultī Beo4 jāizvēlas avots.

#### Viena tālvadības pults abiem televizoriem

Lai televizors darbotos pareizi, ir būtiski televizorā iestatīt pareizu opciju Option.

#### Beo4 — televizora lietošana režīmā Option 4

Parasti signāla avotu, piemēram, TV, var aktivizēt, vienkārši nospiežot attiecīgo tālvadības pults avota pogu. Tomēr, izmantojot tālvadības pulti Beo4, ja televizors ir iestatīts režīmā Option 4, veiciet šādas darbības:

Nospiediet, lai Beo4 displejā atvērtu LI**NK** 

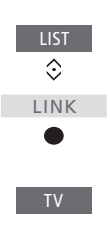

Nospiediet avota pogu, piemēram, **TV** 

Ja izmantojat vairāk nekā vienu tālvadības pulti, un konkrētā tālvadības pults Beo4 vienmēr tiek izmantota televizoram ar iestatītu opciju Option 4, Beo4 varat iestatīt tā, lai komandas tiktu nosūtītas uz televizoru, vispirms nespiežot LINK. Tālvadības pults Beo4 iestatījumu izvēlnē atrodiet ZONE un izvēlieties LINK.

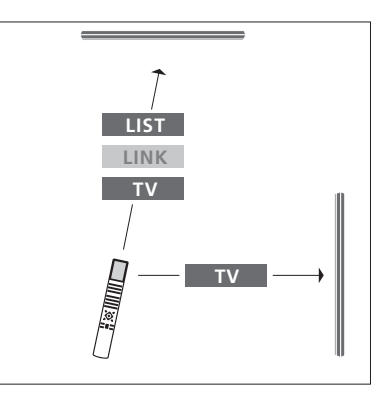

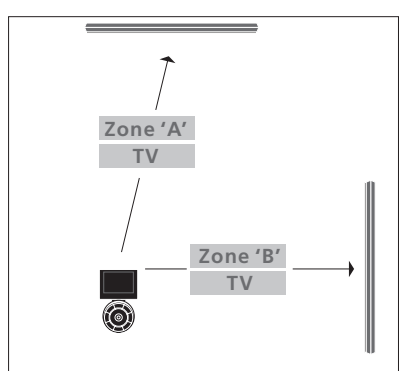

Lai iegūtu informāciju par zonas izvēli, sazinieties ar tirgotāju.

### Divi televizori, izmantojot Network Link savienojumu

Produkti ar Network Link var izmantot viens otra avota skanējumu. Ja savam televizoram pievienosit saderīgu Bang & Olufsen televizoru, varēsit izmantot integrētās videosistēmas priekšrocības — klausīties audio un video avotus no cita televizora.

Abus televizorus var izvietot gan vienā telpā, gan divās dažādās telpās.

Televizorā opcijas tiek iestatītas, izmantojot izvēlni PRODUCT INTEGRATION. <u>Sk. 58. lpp</u>.

Ne visos Bang& Olufsen televizoros ir atbalstīta integrācija ar jūsu televizoru.

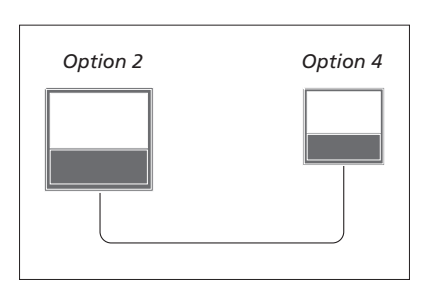

Abi televizori vienā telpā:

- Pirmais televizors: VM OPTION 2
- Otrais televizors: VM OPTION 4\*1
- SHARE SPEAKERS: NO

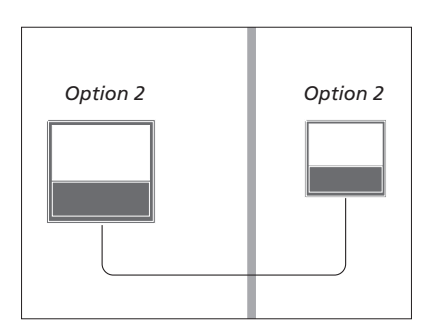

Televizori ir izvietoti divās telpās:

- Abi televizori: VM OPTION 2
- SHARE SPEAKERS: NO

<sup>1</sup>\* Ņemiet vērā — televizora lietošanai, kurā ir iestatīta opcija Option 4, ir jāizmanto komanda LINK,<u>sk. 61. lpp</u>.

Ņemiet vērā, ka izvēlnē CONNECT TO televizors ir jāizvēlas vienreiz, <u>sk. 58. lpp</u>.

Lai audio un video avotu skanējums būtu dzirdams televizorā, atveriet SOURCE LIST un izvēlieties vajadzīgo avotu no otra televizora iestatījumiem, kuram blakus tiek rādīts saites simbols.

Pārvietojot blakustelpā uzstādītos izstrādājumus uz citām telpām, neaizmirstiet vērsties pie Bang & Olufsen tirgotāja, lai mainītu tālvadības pults Beo6 konfigurāciju.